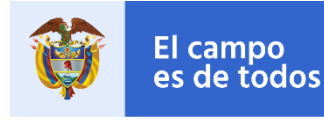

Minagricultura

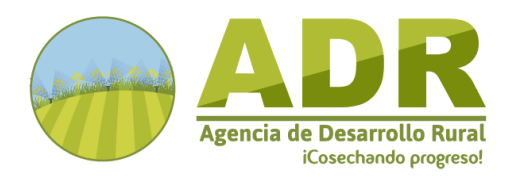

# SISTEMA DE INFORMACIÓN BANCO DE PROYECTOS REGISTRO DE PERFIL PIDAR

ORGANIZACIONES Y BENEFICIARIOS MANUAL DE USUARIO

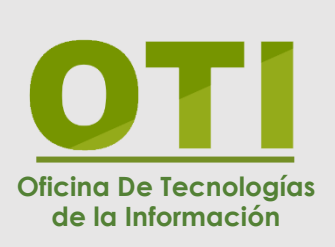

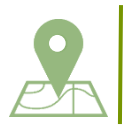

Agencia de Desarrollo Rural Cl. 43 #57-41, Bogotá, Colombia Código Postal: 111321

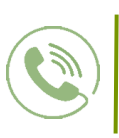

Teléfono: (601) 748 22 27 Ext. 5400 – 5402 Celular: 316 834 1665 WhatsApp: 316 834 1665

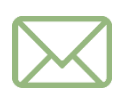

atencionalciudadano@adr.gov.co denuncia.ciudadana@adr.gov.co notificacionesjudiciales@adr.gov.co

#### **1. INTRODUCCION**

La Agencia de Desarrollo Rural – ADR – ha dispuesto un sistema de información para que los pequeños y medianos productores que conforman las Organizaciones Sociales, Comunitarias y Productivas Rurales, puedan efectuar el registro simplificado de un proyecto, seleccionando las iniciativas que serán viables y podrán convertirse en un Proyecto Integral de Desarrollo Agropecuario y Rural con enfoque territorial – PIDAR – de acuerdo con el reglamento que valida sus características para su estructuración, aprobación y ejecución.

Bajo este esquema se busca simplificar el proceso a las organizaciones de ser beneficiarias de la ADR. Construyendo los proyectos directamente con las organizaciones, evitando que los pequeños y medianos productores del Agro incurran en gastos de estructuración, concibiendo más rápida y acertadamente el alcance del proyecto, facilitando a las organizaciones la comprensión de lo que implica su propuesta en términos de inversión y requisitos por cumplir, contribuyendo en la capacidad de apropiación de la organización en la tarea de analizar sus necesidades reales, evitando el pago a terceros para la construcción de los proyectos gracias a que dispone de un formato amable de fácil acceso que garantiza el suministro de información.

En ese sentido, con el fin de facilitar el entendimiento de la plataforma, a continuación, se presenta el manual de usuario el sistema de información Banco de Proyectos – Etapa: Registro de perfil PIDAR.

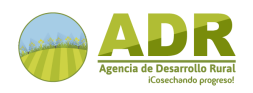

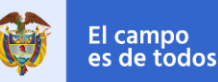

#### MANUAL DE USUARIO

#### 2. ACCESO

Acceda al sistema de información Banco de Proyectos - Registro de perfil PIDAR través del siguiente enlace: https://perfildeproyectos.adr.gov.co/

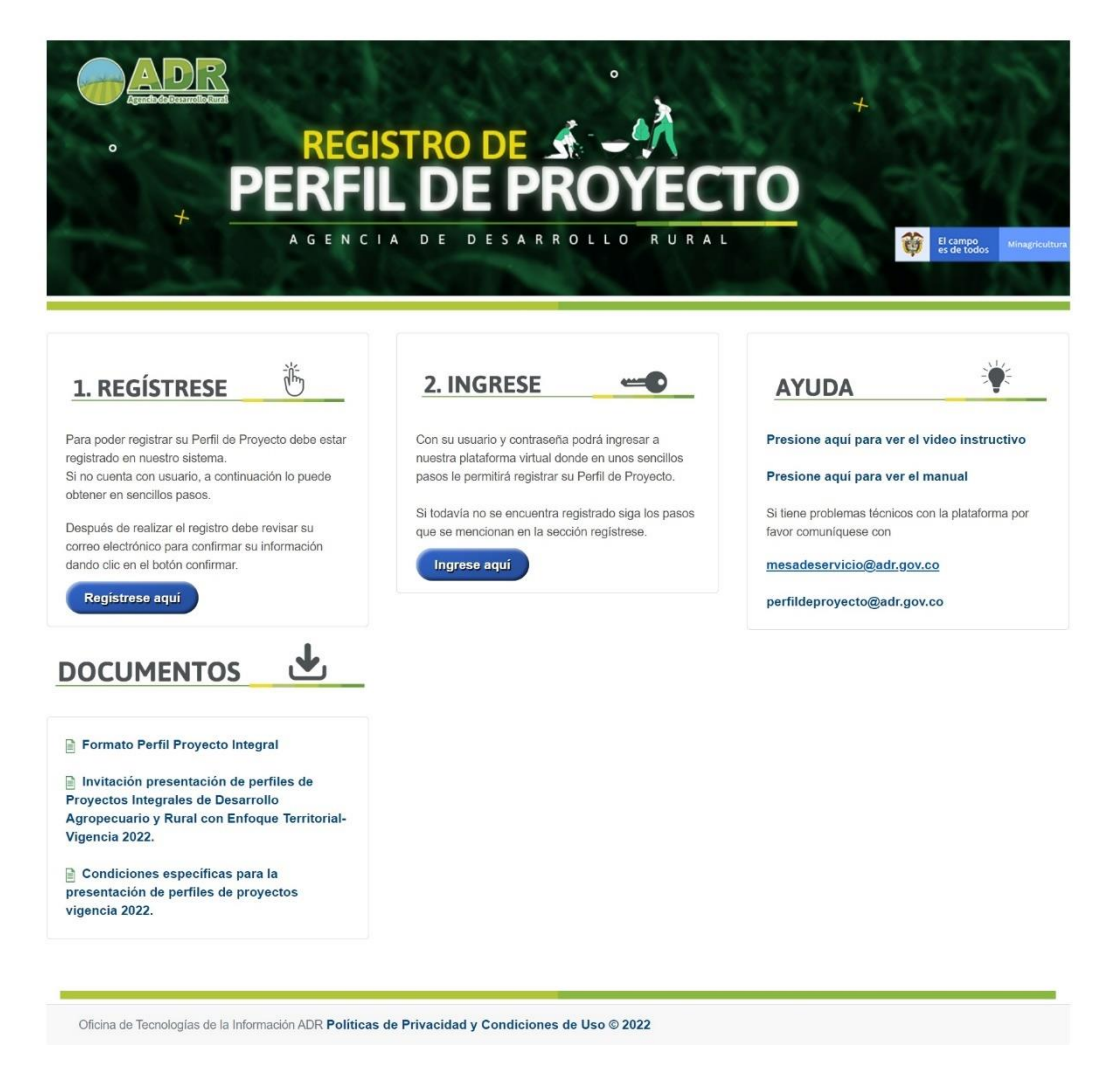

En la pantalla de inicio encontrará las opciones de **REGISTRARSE** para acceder al sistema, **INGRESAR** para acceder mediante un usuario y registrar un perfil de PIDAR, AYUDA sobre como acceder al sistema y DOCUMENTOS referentes a la presente convocatoria.

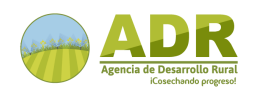

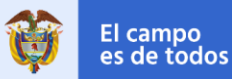

MANUAL DE USUARIO

#### 3. INICIO DE SESIÓN

#### 3.1 Usuario Nuevo

Si es usuario nuevo, de click en el botón Regístrese Aquí en la sección 1. REGISTRESE de la pantalla de inicio.

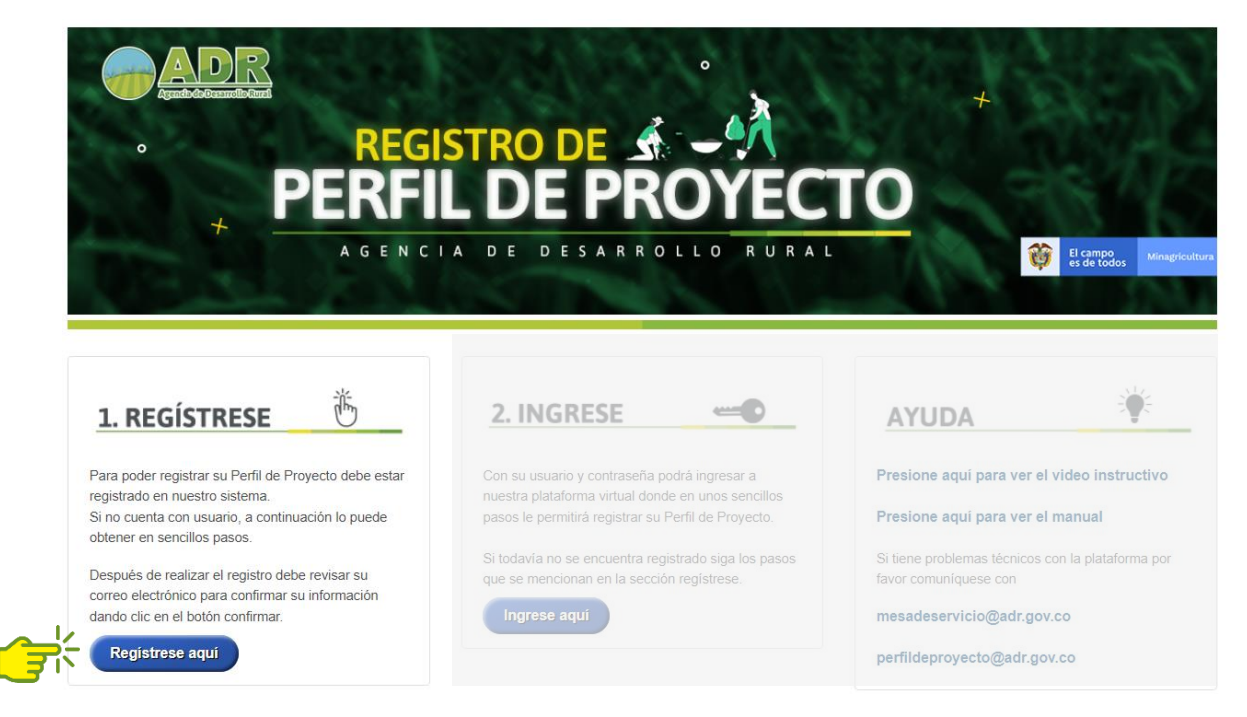

A continuación, se despliega el formulario REGISTRO DE USUARIO donde deberá diligenciar todos los campos de datos personales y de inicio de sesión en la plataforma y, acepta la política de tratamiento de datos personales, seleccionando la opción De Acuerdo.

Nota: puede consultar la Política de Protección de datos Personales y la Política General de Seguridad y Privacidad de la Informacion de la ADR.

Una vez diligenciados todos los campos del formulario de **REGISTRO DE USUARIO**, dé click en el botón Registrarse.

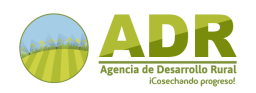

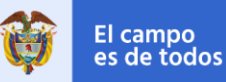

MANUAL DE USUARIO

| REGIST                                                                                                    | RO DE USUARIOS                                                                                                    |
|----------------------------------------------------------------------------------------------------|----------------------------------------------------------------------------------------------------|
| DATOS PERSONALES                                                                                                    | DATOS INICIO SESION                                                                                                  |
| * Obligatorio                                                                                                    | * Obligatorio                                                                                                    |
| Primer Nombre                                                                                                    | Email                                                                                                    |
|                                                                                                    | * Obligatorio                                                                                                    |
| Segundo Nombre                                                                                                    | Nombre de Usuario                                                                                                    |
| * Obligatorio                                                                                                    |                                                                                                    |
| Primer Apellido                                                                                                    | NIT Organización                                                                                                    |
| Segundo Apellido                                                                                                    | Nombre Organización                                                                                                  |
|                                                                                                    | * La Contraseña debe tener minimo 6 caractere<br>Maximo 12                                                           |
|                                                                                                    | Contraseña                                                                                                    |
|                                                                                                    | * Obligatorio                                                                                                    |
|                                                                                                    | Repetir Contraseña                                                                                                   |
| <ul> <li>Política de Tratamiento de Dato</li> <li>Uso de Datos Personales por pa</li> <li>La ADR, está comprometida en sujete a los principios descr</li> </ul> | ne de la ADR<br>garantizar el tratamiento de los datos personales se<br>itos en la Ley 1581 de 2012 y sus decretos - |
| He leido lo anterior y autorizo a la Ofi<br>mis datos personales dentro de las fina                                                                             | cina de Tecnologías de la información, el Tratamiento<br>lidades aquí contempladas                                   |

Una vez registrado en la plataforma, se enviará de forma automática un **código** de verificación al correo del nuevo usuario, el cual deberá ingresar en el campo indicado y dar click en **Aceptar**.

| ₿ GOV.CO                     |                             |                                                |
|------------------------------|-----------------------------|------------------------------------------------|
| Appendie de Deservelle Marat |                             |                                                |
|                              | RI                          | EGISTRO DE USUARIOS                            |
|                              |                             | ALES DATOS INICIO SESION                       |
|                              | Yackeline<br>Segundo Nombre | correo. Por favor verifiquelo.                 |
|                              | * Obligatorio<br>vasquez    | Aceptar Cancelar                               |
|                              | Segundo Apellido            | Nombre Organización                            |
|                              |                             | * La Contraseña debe tener minimo 6 caracteres |
|                              |                             | Maximo 12                                      |
|                              |                             | Contraseña                                     |
|                              |                             | * Obligatorio                                  |
|                              |                             | Repetir Contraseña                             |
|                              |                             |                                                |

Con lo anterior, quedará realizado el registro de usuario para acceder al aplicativo e iniciar la Registro del perfil de proyecto PIDAR.

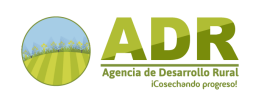

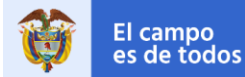

#### 1.1 Usuario Registrado

Si el usuario ya está registrado en el aplicativo registro de Perfil de proyectos, de click en el botón **Ingrese Aquí** en la sección **2. INGRESE** de la pantalla de inicio.

| Control Constitution<br>Control Constitution<br>Constitution<br>Constitution<br>Constitution | STRO DE A COLLO RURAL                                                                                                    | +<br>TO<br>S de todos Menagricultura                                                                                                    |
|----------------------------------------------------------------------------------------------------|----------------------------------------------------------------------------------------------------|----------------------------------------------------------------------------------------------------|
| <b>1. REGÍSTRESE</b> Para poder registrar su Perfil de Proyecto debe estar registrado en nuestro sistema.         Bro cuenta con usuario, a continuación lo puede obtener en encillos pasos.         Después de realizar el registro debe revisar su corroe electrónico para confirmar su información dando clic en el botón confirmar.         Registrese aqui                                                                                                    | 2. INGRESE Con su usuario y contraseña podrá ingresar a nuestra plataforma virtual donde en unos sencillos pasos le permitirá registrar su Perfil de Proyecto. Si todavía no se encuentra registrado siga los pasos que se mencionan en la sección registrese. | AYUDA       Image: Constructive         Presione aqui para ver el video instructivo         Presione aqui para ver el manual         Si tiene problemas técnicos con la plataforma por favor comuniquese con         mesadeservicio@adr.gov.co         perfildeproyecto@adr.gov.co |

El sistema despliega la pantalla de inicio de sesión, donde deberá **ingresar su usuario y contraseña** en los campos respectivos y accede a plataforma, dando click en el Botón **INGRESAR**:

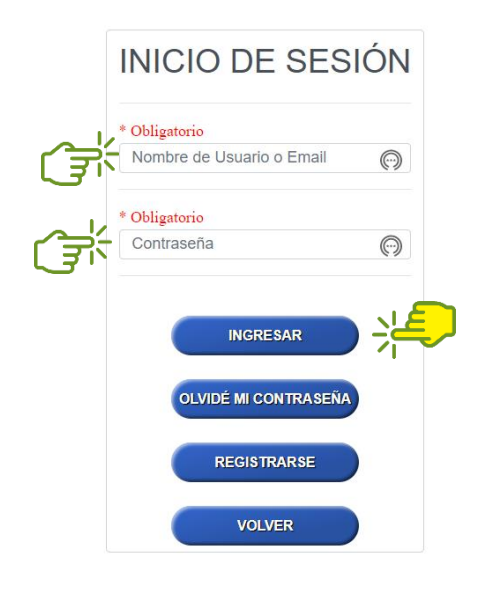

Nota: en caso de olvidar la contraseña de click en OLVIDÉ MI CONTRASEÑA. sistema el le permitirá ingresar una nueva contraseña, y se hará la verificación mediante un código remitido al correo electrónico del usuario registrado, el cual deberá ingresar para habilitar una nueva contraseña de acceso.

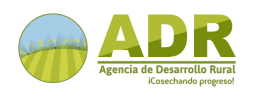

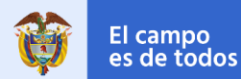

# 2. MAPA DE NAVEGACIÓN

A continuación, se presenta el mapa de navegación del sitio Web, el cual se sugiere seguir para tener una mejor experiencia con el aplicativo y facilidad en la Registro del perfil de PIDAR.

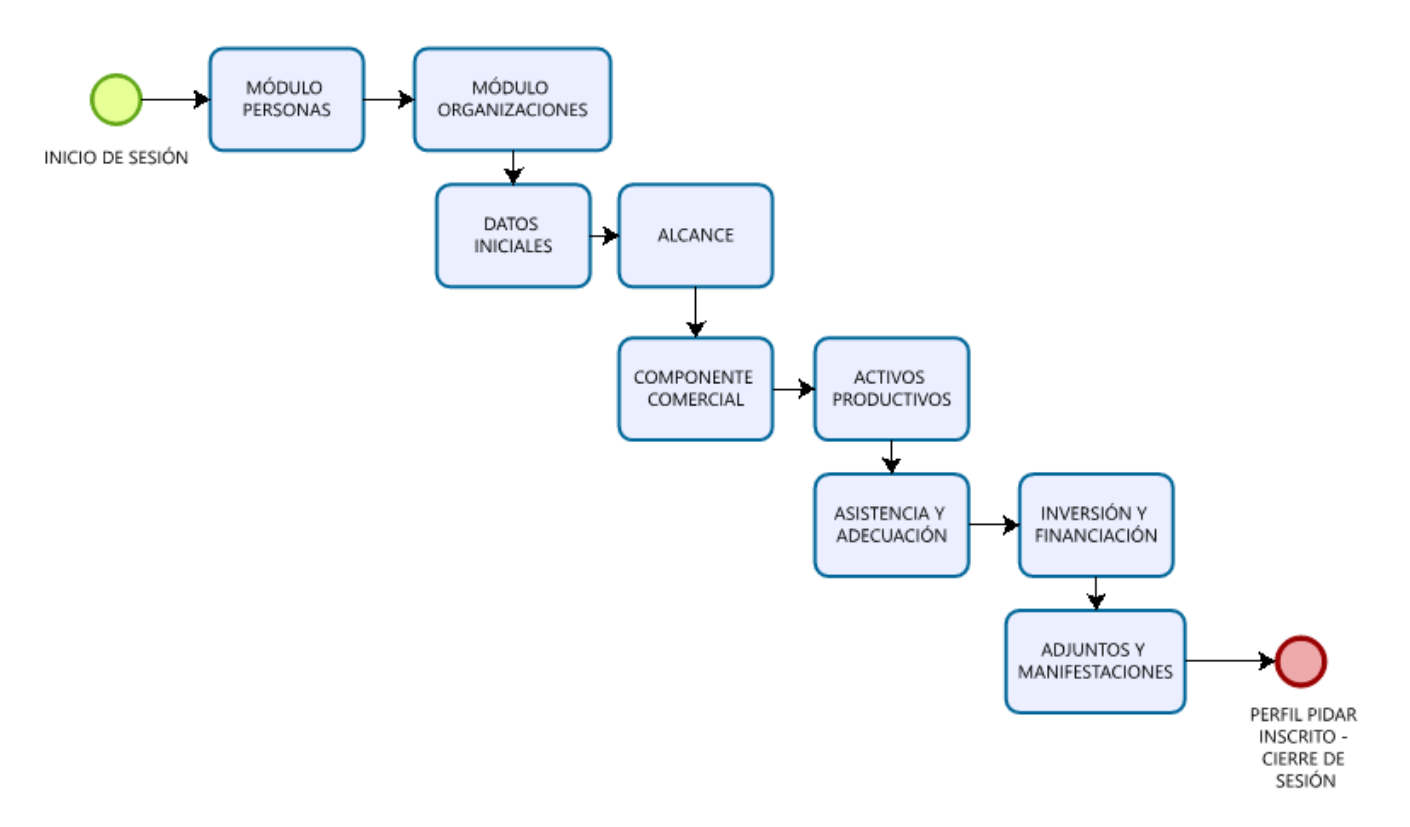

Conforme lo anteriormente expuesto, en los siguientes numerales se presentará el detalle de cada uno de los módulos/secciones que conforman el sistema de información y las instrucciones correspondientes de diligenciamiento.

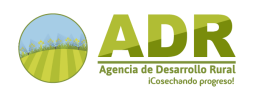

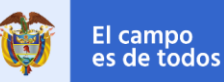

#### 2.1 Pantalla inicial

Una vez autenticado el usuario, el sistema muestra una pantalla de inicio donde le permite ver el nombre del usuario e iniciar un nuevo registro dando click en el botón **Nuevo perfil de Proyecto.** 

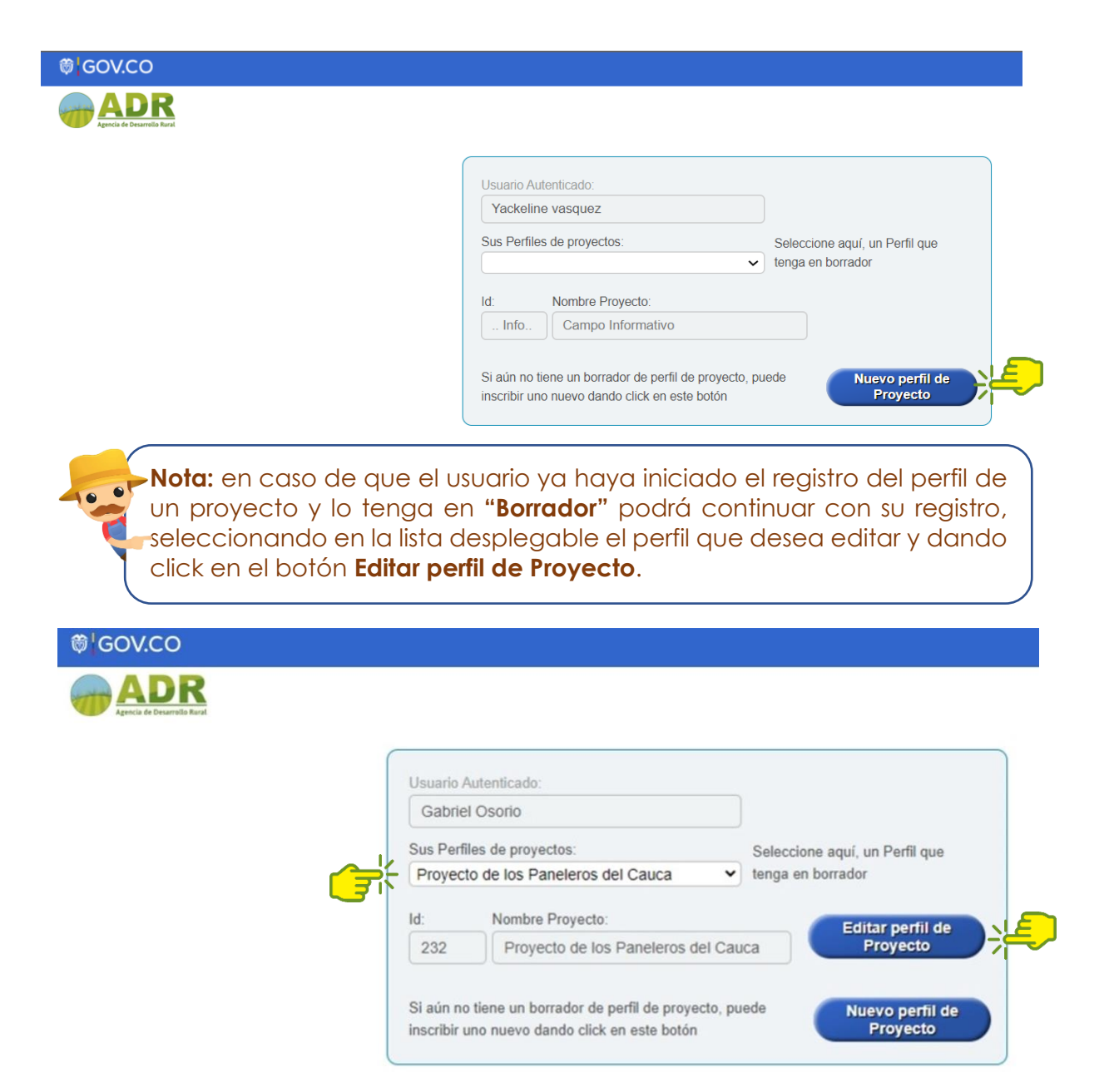

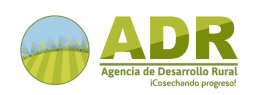

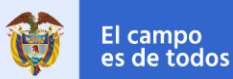

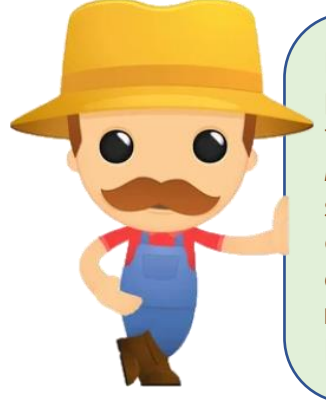

**Nota:** el usuario podrá guardar versiones parciales del registro del perfil de proyecto PIDAR, para ello, es necesario que en cada formulario del registro dé click en el botón **Guardar Borrador Modificar**. Así mismo, es **OBLIGATORIO** que, para pasar de una sección a otra o al salir del aplicativo antes de finalizar el registro de todas las secciones, **se guarde el "Borrador**", **para que se almacene en el sistema** la información parcial que ha sido registrada, hasta finalizar todas las secciones y **Guardar Definitivo**.

#### 3. REGISTRO DE PERFIL – MÓDULO PERSONAS

Como parte la Registro del perfil PIDAR, es necesario registrar la información de las personas (**Beneficiarios Directos**) que serán vinculadas a la iniciativa de proyecto. Para lo cual, dentro del sistema de información Banco de proyectos, se encuentra el correspondiente **Módulo de Personas**, dentro de la sección **Alcance** de **Registrar Perfil**, el cual se habilita al dar click en el botón **Agregar Personas**, como se presenta a continuación:

|                                                                                                    | * Nombre Proyecto:                                        | 4. Colorison Dente                                                                                                    |
|----------------------------------------------------------------------------------------------------|-----------------------------------------------------------|----------------------------------------------------------------------------------------------------|
| Datos Iniciales                                                                                                 | Requerido.                                                | Seleccione Depio     Ingrese los municípios que involucra el Proyecto     * Mínimo un Departamento y Município                                     |
| Alcance                                                                                                    | * Lineamiento Perfil: Adecuación de Tierras               | 3. De click en Agregar                                                                                                    |
|                                                                                                    | * Línea Cofianciación: Adquisición de activos productivos | Antioquia                                                                                                    |
| Componente Comercial                                                                                            | * Cadena Productiva: Aguacate                             | Municipio: Medellin V                                                                                                    |
| Activos Productivos                                                                                             | * Cantidad Beneficiarios Indirectos: 0                    | Seleccione la Linea     Ingrese la o las Líneas productivas     Minimo una Línea Productiva                                                        |
| Asistencia y Adecuación                                                                                         | * Número de Hectáreas a intervenir: 0                     | Línea                                                                                                    |
| In the second second second second second second second second second second second second second second second | * Objetivo General:                                       | Productiva: Agropecuaria                                                                                                    |
| Inversion y Financiación                                                                                        | Requerido                                                 |                                                                                                    |
| Archivos Adjuntos                                                                                               | * Justificación del Provecto:                             | Si los Beneficiarios no están registrados, puede dar<br>clic en este botón para ir al Módulo de Personas Personas                                  |
|                                                                                                    | Requerido                                                 | 1. Ingrese Identificación         Ingrese Los Beneficiarios Directos del Proyecto           2. De click en buscar         * Mínimo un Beneficiario |
|                                                                                                    | * Resultados Esperados - Aspectos Técnicos:               | 3. De click en Agregar                                                                                                    |
|                                                                                                    | Requerido                                                 | Identificación: # identificación Q Agregar +                                                                                                    |
|                                                                                                    | · · · · · · · · · · · · · · · · · · ·                     | Nombre: Este campo es sólo de visualización                                                                                                    |

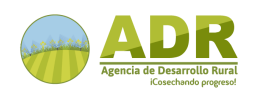

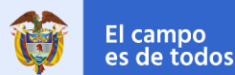

#### 3.1 Registro de personas

El sistema despliega el **Módulo Personas** donde se deberá ingresar (seleccionar o registrar) toda la información de las personas (**Beneficiarios directos**) vinculados a la iniciativa. Cómo mínimo deberá registrar en el formulario la información del (los) Representante(s) Legal(es) de la(s) Organización(es) vinculada(s) a la iniciativa de proyecto.

Adicionalmente, en la parte inferior, en el botón DESCARGAR podrá descargar el formato Excel de caracterización de beneficiarios donde puede el registrar la información correspondiente de todos los beneficiarios directos del proyecto. Una vez diligenciado el formato, podrá realizar el cargue masivo de personas, selecionando y ajuntando el archivo correspondiente. Al finalizar el registro de los beneficiarios, de click en GUARDAR y luego VOLVER A INSCRIBIR PERFIL.

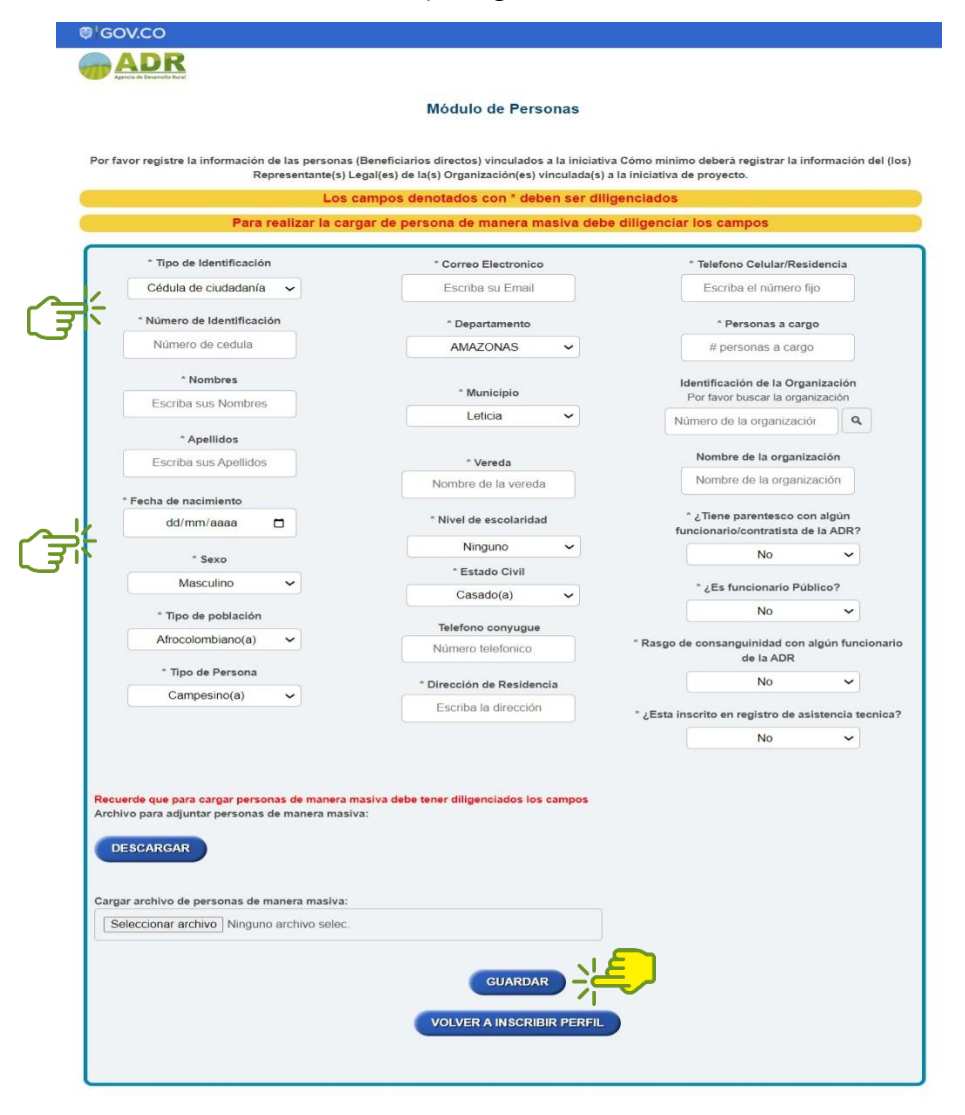

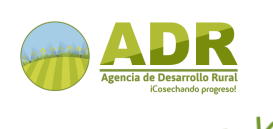

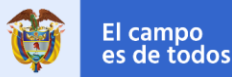

El sistema mostrará en pantalla en siguiente mensaje, de click en **Salir de registrar personas**, para salir de este módulo.

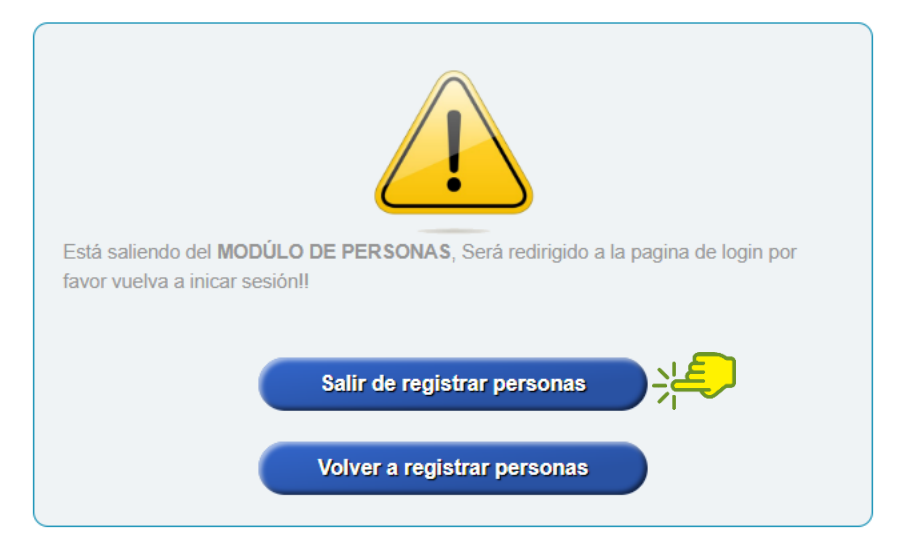

**Nota:** Al salir del Módulo Personas, será redireccionado a la página de inicio, donde será necesario que vuelva a iniciar sesión para continuar con el registro del perfil.

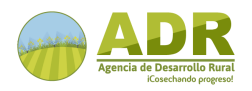

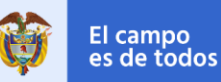

#### 4. REGISTRO DE PERFIL – MÓDULO ORGANIZACIONES

Como parte la Registro del perfil PIDAR, es necesario registrar la información de la o las Organizaciones Sociales, Comunitarias y Productivas Rurales que serán vinculadas a la iniciativa de proyecto. Para lo cual, dentro del sistema de información Banco de proyectos, se encuentra el correspondiente **Módulo Registro de Organizaciones**, dentro de la sección **Datos Iniciales** de **Registrar Perfil**, el cual se habilita al dar click en el botón **Agregar Organizaciones**, como se presenta a continuación:

|                        | * Convocatoria:                                           |              |                                            |
|------------------------|-----------------------------------------------------------|--------------|--------------------------------------------|
| tos Iniciales          | Convocatoria 2022                                         | ~            | * Se Requiere Mínimo uno de estos 2 campos |
|                        | * Tipología de Proyecto PIDAR:                            |              | Nombre del Ente:                           |
| cance                  | Proyecto estratégico nacional                             | ~            |                                            |
|                        | * Compromiso al que pertenece el Perfil:                  |              | Nambro del Esquemo Associativo:            |
| omponente Comercial    | ANUC-Cauca                                                | ~            | Nombre del Esquema Asociativo.             |
| ctivos Productivos     | * Zona Estratégica (Terrirorio Priorizado):               |              |                                            |
| cuvos i roducuvos      | PDET                                                      | ~            |                                            |
| sistencia y Adecuación | Ingrese los Números o                                     | e Identifica | ción de las Organizaciones                 |
|                        | * Míni                                                    | mo una Org   | janización 🚽                               |
| versión y Financiación |                                                           | ete hetén n  | Agregar                                    |
|                        | Si la Organización no esta registrada, puede dar cic en e | ste boton p  | organizaciones Organizaciones              |
| rcnivos Adjuntos       |                                                           |              |                                            |
|                        | 2. De click en buscar                                     | Nit          | Nit completo                               |
|                        | Si al dar click en buscar; la Organización no aparece,    | INIC.        |                                            |
|                        | entonces, Primero debe ir al Módulo Registrar             | Nomb         | re: Este campo es sólo de visualización    |
|                        | Organización                                              |              |                                            |

#### 4.1 Datos Generales de la Organización

El sistema despliega el **Módulo Registro de Organizaciones** está conformado por cuatro (4) secciones, iniciando con el fomulario de **Datos Generales de la Organización**, donde se deberá ingresar (seleccionar o registrar) toda la información correspondiente a esta sección.

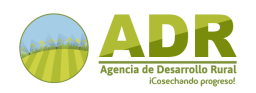

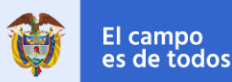

MANUAL DE USUARIO

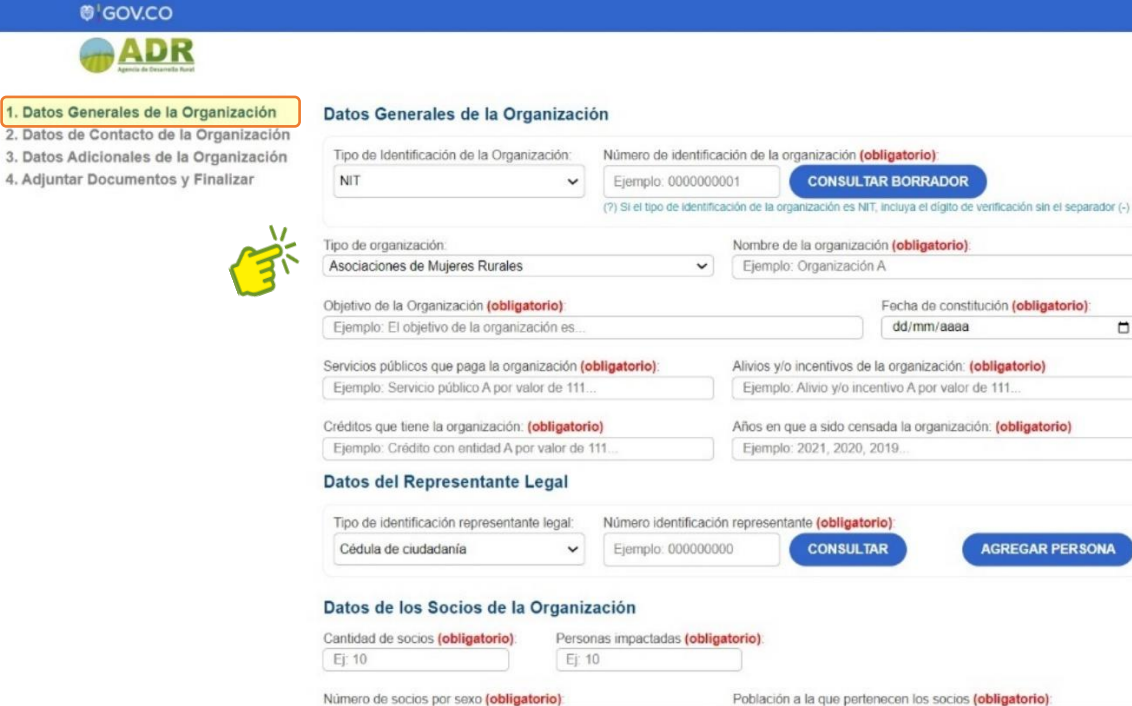

Ejemplo: 10 género, 20 género.

GUARDAR BORRADOR

SALIR

A continuación, se incluye la instrucción de los campos a diligenciar en la sección Datos Generales de la Orgnaización:

SIGUIENTE

Ejemplo: Población A, población B.

| Sección 1. Datos Generales de la Organización  |                                                                                                    |  |
|------------------------------------------------|----------------------------------------------------------------------------------------------------|--|
| Campo                                          | Descripción                                                                                                    |  |
| Tipo de Identificación de                      | Seleccione de la lista desplegable el tipo de identificación                                                                                                    |  |
| la Organización                                | de la Organización a vincular en la propuesta de proyecto                                                                                                    |  |
| Número de                                      | Registre el NIT o número de identificación de la organización                                                                                                    |  |
| Identificación de la                           | y de click en la lupa para verificar que no se encuentra                                                                                                    |  |
| Organización                                   | registrada                                                                                                    |  |
| Tipo de Organización                           | Seleccione de la lista desplegable el tipo de organización                                                                                                    |  |
| Nombre de la                                   | Registre el nombre de la Organización a vincular en la                                                                                                    |  |
| Organización                                   | propuesta de proyecto                                                                                                    |  |
| Objetivo de la                                 | Digite el objeto de la Organización tal como aparece en el                                                                                                    |  |
| Organización                                   | certificado de existencia y representación legal                                                                                                    |  |
| Fecha de constitución                          | Digite la fecha de constitución legal de la Organización<br>Nota: El requisito mínimo para participar en esta invitación es contar con<br>seis (6) meses de antigüedad en la constitución de la organización antes de<br>la postulación del perfil y su vigencia debe ser superior al horizonte del<br>proyecto. |  |
| Servicios públicos que<br>paga la organización | Registrar los servicios públicos con que cuenta y el valor de<br>cada uno de ellos<br>Ejemplo: Agua por \$120.000; Energía por \$80.000; Gas por \$50.000; Internet<br>por \$120.000                                                                                                    |  |

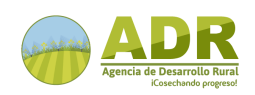

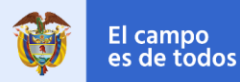

MANUAL DE USUARIO

| Sección 1. Datos Generales de la Organización  |                                                                                                    |  |  |
|------------------------------------------------|----------------------------------------------------------------------------------------------------|--|--|
| Campo                                          | Descripción                                                                                                    |  |  |
| Alivios y/o incentivos de<br>la organización   | Registrar los alivios y/o incentivos de los que ha sido<br>beneficiaria la organización<br><b>Ejemplo:</b> Incentivo tributario de rentas exentas; Incentivo a la Capitalización<br>Rural (ICR); Líneas Especiales de Créditos                                                                                                    |  |  |
| Créditos que tiene la<br>organización          | Registre si la organización tiene créditos<br>Ejemplo: Banco Agrario por \$12.000.000                                                                                                    |  |  |
| Años en que ha sido<br>censada la organización | Registre los años en los cuales ha sido censada la organización<br><b>Ejemplo:</b> 2017, 2019, 2021                                                                                                    |  |  |
|                                                | Datos del Representante Legal                                                                                                    |  |  |
| Tipo de identificación                         | Seleccione de la lista desplegable el tipo de identificación del Representante Legal de la organización                                                                                                    |  |  |
| No. de Identificación                          | Registre el número de identificación del Representante<br>Legal de la organización y de click en <b>CONSULTAR</b> . En caso<br>de no tener registrado el representante legal, de click en el<br>botón <b>AGREGAR PERSONA</b> , que lo direccionará al módulo<br>personas.<br><b>Nota:</b> el Representante legal de la organización debe haber sido registrado<br>previamente en el <b>Módulo Personas</b> al inscribir el perfil <b>Sección Alcance</b> –<br><b>Agregar Personas</b> |  |  |
|                                                | Datos de socios de la Organización                                                                                                    |  |  |
| Cantidad de Socios                             | Registre la cantidad de socios que perteneces a la organización                                                                                                    |  |  |
| Personas impactadas                            | Registre el número de personas impactadas (beneficiarios directos e indirectos)                                                                                                    |  |  |
| Número de socios por<br>sexo                   | o de socios por<br>Registre el número de socios de la organización,<br>caracterizados por sexo<br>Fiemplo: Hombres (20), Mujeres (20), etc.                                                                                                    |  |  |
| Población a la que<br>pertenecen los socios    | Registre la población a la que pertenecen los socios de la organización<br>Ejemplo: Afrocolombianos (20), Indígena (18), Raizal (2)                                                                                                    |  |  |

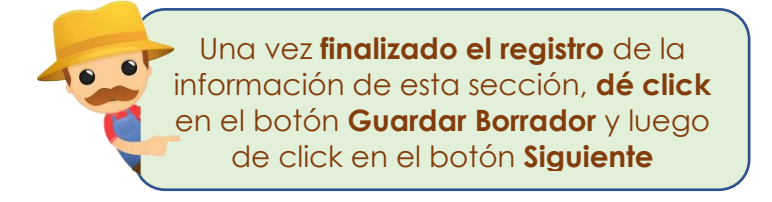

#### 4.2 Datos de Contacto de la Organización

A continuación, se encuentran los **Datos de Contacto de la Sede Principal de la Organización**, donde se deberá ingresar (seleccionar o registrar) toda la información correspondiente a esta sección.

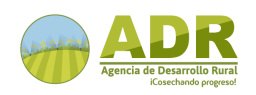

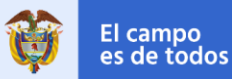

MANUAL DE USUARIO

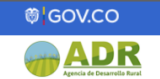

| 1. Datos Generales de la Organización<br>2. Datos de Contacto de la Organización | Datos de Contacto de la Sede Principal de la Organización |                |         |                               |                              |             |            |
|----------------------------------------------------------------------------------|-----------------------------------------------------------|----------------|---------|-------------------------------|------------------------------|-------------|------------|
| 3. Datos Adicionales de la Organización<br>4. Adjuntar Documentos y Finalizar    | Número de identificación de la organización               | 45             |         | Consulta                      | r datos guardados de con     | tacto       |            |
|                                                                                  | Departamento de domicilio de la organizaciór              | (Obligatorio): |         | Municipio de domicilio        | o de la organización (Obliga | atorio):    |            |
| V                                                                                | Antioquia                                                 |                | ~       | Medellín                      |                              |             | ~          |
| AT.                                                                              | Dirección de domicilio de la organización (Ob             | ligatorio):    |         |                               | Correo electrónico (Ob       | ligatorio): |            |
|                                                                                  | Ejemplo: Cra. x # x-xxx                                   |                |         |                               | Pendiente@email.com          | m           | $\bigcirc$ |
|                                                                                  | Teléfono celular (Obligatorio):                           | Teléfor        | no fijo | (Obligatorio):                |                              |             |            |
|                                                                                  | Ejemplo: 000 000 00 00                                    | Ejem           | iplo: C | 00 00 00 00 00                |                              |             |            |
|                                                                                  | (?) En caso de no tener teléfono celular escribir NO T    | TENE. (?) En o | aso de  | e no tener teléfono fijo esci | ribir NO TIENE.              |             |            |
|                                                                                  |                                                           |                |         |                               |                              |             |            |

A continuación, se incluye la instrucción de los campos a diligenciar en la sección **Datos de Contacto de la Orgnaización**:

| Sección 2. Datos de Contacto de la Sede Principal de la Organización |                                                               |  |
|----------------------------------------------------------------------|---------------------------------------------------------------|--|
| Campo                                                                | Descripción                                                   |  |
| Departamento de                                                      | Seleccione de la lista desplegable el departamento de         |  |
| domicilio de la                                                      | domicilio de la Organización a vincular en la propuesta de    |  |
| organización                                                         | proyecto                                                      |  |
| Municipio de domicilio                                               | Seleccione de la lista desplegable el municipio de domicilio  |  |
|                                                                      | de la Organización a vincular en la propuesta de proyecto     |  |
| Dirección de domicilio                                               | Registre la dirección de domicilio de la Organización a       |  |
| de la organización                                                   | vincular en la propuesta de proyecto                          |  |
| Correo electrónico                                                   | Registre el correo electrónico de la Organización a vincular  |  |
|                                                                      | en la propuesta de proyecto                                   |  |
| Teléfono celular                                                     | Registre el teléfono celular de la Organización a vincular en |  |
|                                                                      | la propuesta de proyecto                                      |  |
| Teléfono fiio                                                        | Registre el teléfono fijo de la Organización a vincular en la |  |
|                                                                      | propuesta de proyecto                                         |  |
|                                                                      |                                                               |  |
|                                                                      |                                                               |  |
|                                                                      |                                                               |  |
|                                                                      | normación de esta sección, de click                           |  |
| e                                                                    | n ei polon Guaraar Borraaor y luego                           |  |
|                                                                      | de click en el boton siguiente                                |  |

#### 4.3 Datos Adicionales de la Organización

Posteriormente, se encuentran los **Datos Adicionales de la Organización**, donde se deberá ingresar (seleccionar o registrar) toda la información correspondiente a esta sección.

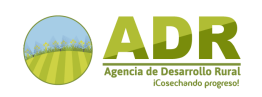

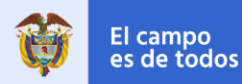

MANUAL DE USUARIO

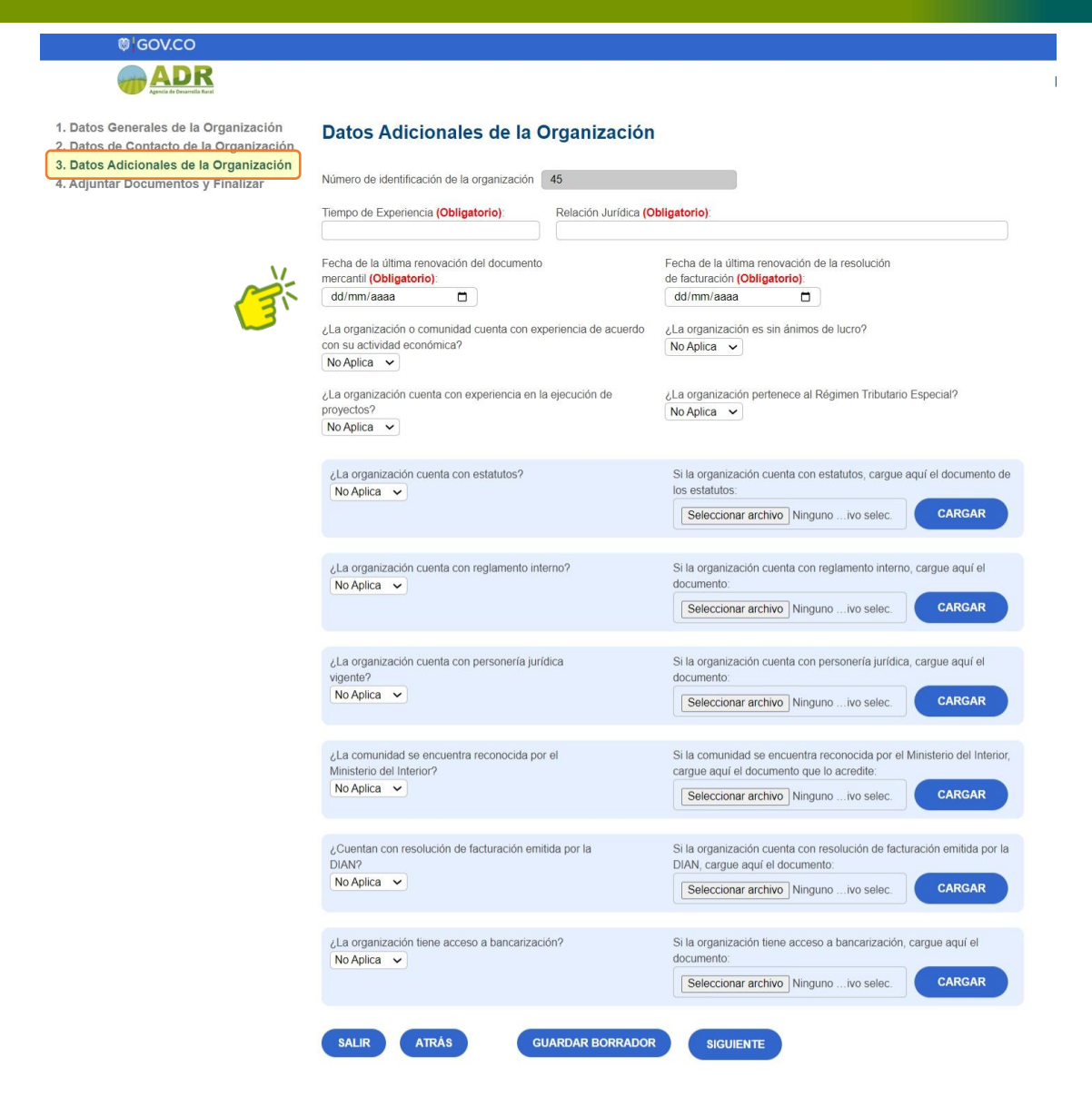

A continuación, se incluye la instrucción de los campos a diligenciar en la sección **Datos Adicionales de la Orgnaización:** 

| Sección 3. Datos Adicionales de la Organización          |                                                                                                    |  |
|----------------------------------------------------------|----------------------------------------------------------------------------------------------------|--|
| Campo                                                    | Descripción                                                                                                    |  |
| Tiempo de Experiencia                                    | Indique en años o meses el tiempo experiencia en sistemas productivos.                                                         |  |
| Relación Jurídica                                        | Registre la <b>relación jurídica</b> que tiene la organización <b>con los</b><br><b>predios</b> indicando la clase de tenencia |  |
| Fecha de última<br>renovación del<br>documento mercantil | Digite o seleccione la fecha de la última renovación del documento mercantil                                                   |  |

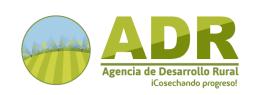

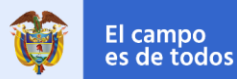

MANUAL DE USUARIO

| Sección 3. Datos Adicionales de la Organización                                                        |                                                                                                    |  |
|----------------------------------------------------------------------------------------------------|----------------------------------------------------------------------------------------------------|--|
| Campo                                                                                                  | Descripción                                                                                                    |  |
| Fecha de última<br>renovación de la<br>resolución de<br>facturación                                    | Digite o seleccione la fecha de la última renovación de la resolución de facturación                                                                                                    |  |
| ¿La organización o<br>comunidad cuenta con<br>experiencia de acuerdo<br>con su actividad<br>económica? | Seleccione SI o NO La organización o comunidad cuenta<br>con experiencia de acuerdo con su actividad económica.                                                                                                    |  |
| ¿La organización es sin<br>ánimos de lucro?                                                            | Seleccione SI, NO o NO APLICA la organización es sin ánimos de lucro                                                                                                    |  |
| ¿La organización cuenta<br>con experiencia en la<br>ejecución de proyectos?                            | Seleccione SI, NO o NO APLICA la organización cuenta con<br>experiencia en la ejecución de proyectos                                                                                                    |  |
| ¿La organización<br>pertenece al Régimen<br>Tributario Especial?                                       | Seleccione SI, NO o NO APLICA la organización pertenece<br>al Régimen Tributario Especial                                                                                                    |  |
| ¿La organización cuenta<br>con estatutos?                                                              | Seleccione SI o NO la organización cuenta con estatutos. En caso afirmativo, seleccione y adjunte el documento soporte correspondiente y de click en el botón <b>CARGAR</b>                                               |  |
| ¿La organización cuenta<br>con reglamento interno?                                                     | Seleccione SI o NO la organización cuenta con reglamento<br>interno. En caso afirmativo, seleccione y adjunte el<br>documento soporte correspondiente y de click en el botón<br><b>CARGAR</b>                             |  |
| ¿La organización cuenta<br>con personería jurídica<br>vigente?                                         | Seleccione SI o NO la organización cuenta con personería<br>jurídica vigente. En caso afirmativo, seleccione y adjunte el<br>documento soporte correspondiente y de click en el botón<br><b>CARGAR</b>                    |  |
| ¿La comunidad se<br>encuentra reconocida<br>por el Ministerio del<br>Interior?                         | Seleccione SI o NO la comunidad se encuentra reconocida<br>por el Ministerio del Interior. En caso afirmativo, seleccione y<br>adjunte el documento soporte correspondiente y de click<br>en el botón <b>CARGAR</b>       |  |
| ¿Cuentan con resolución<br>de facturación emitida<br>por la DIAN?                                      | Seleccione SI o NO la organización cuentan con resolución<br>de facturación emitida por la DIAN. En caso afirmativo,<br>seleccione y adjunte el documento soporte correspondiente<br>y de click en el botón <b>CARGAR</b> |  |
| ¿La organización tiene<br>acceso a<br>bancarización?                                                   | Seleccione SI o NO la organización tiene acceso a<br>bancarización. En caso afirmativo, seleccione y adjunte el<br>documento soporte correspondiente y de click en el botón<br><b>CARGAR</b>                              |  |

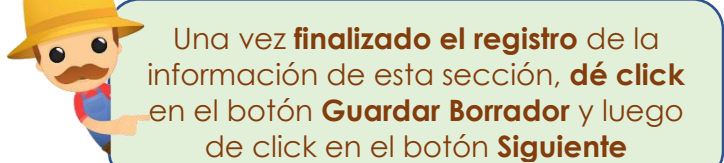

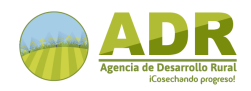

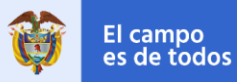

MANUAL DE USUARIO

#### 4.4 Adjuntar Documentos y Finalizar

Por último, se encuentran los **Datos Adjuntos**, donde se deberá seleccionar y ajuntar los documentos requeridos, dar click en el botón **SUBIR** y posteriormente, dar click en el botón **FINALIZAR.** 

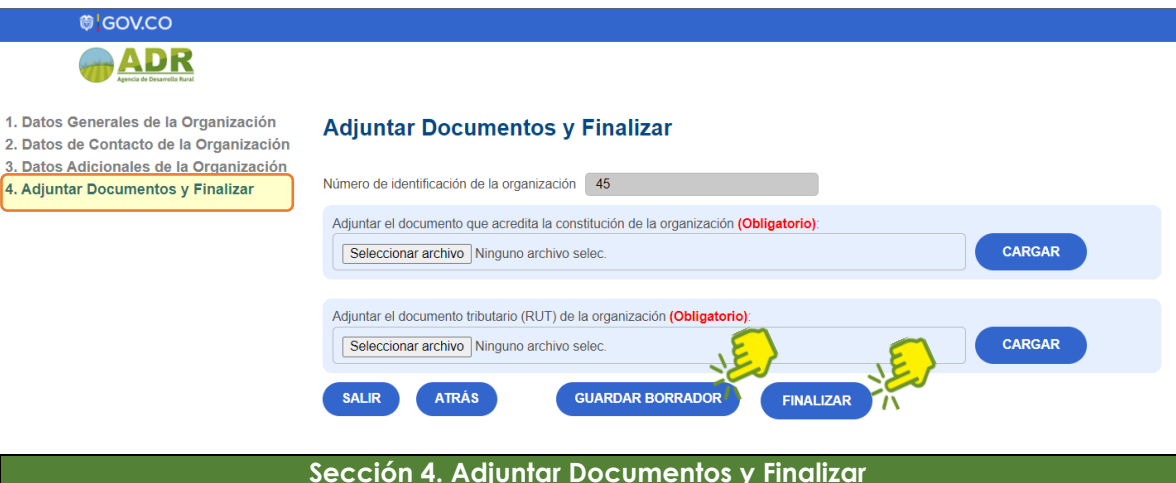

| Sección 4. Adjuntar Documentos y Finalizar                                     |                                                                                     |  |
|--------------------------------------------------------------------------------|-------------------------------------------------------------------------------------|--|
| Campo                                                                          | Descripción                                                                         |  |
| Adjuntar el documento<br>que acredita la<br>constitución de la<br>organización | Adjuntar en formatos PDF el documento soporte. De click en<br>el botón <b>SUBIR</b> |  |
| Adjuntar el documento<br>tributario (RUT) de la<br>organización                | Adjuntar en formatos PDF el documento soporte. De click en el botón <b>SUBIR</b>    |  |

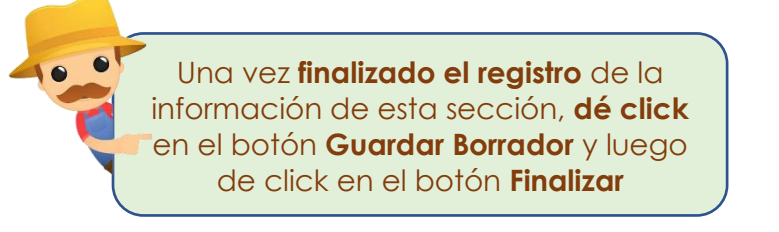

Al finalizar el registro de la organización, aparecerá en pantalla un mensaje como el siguiente:

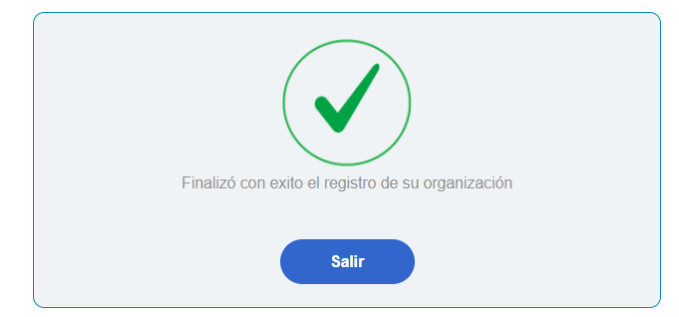

**Nota:** Al salir del Módulo Personas, será redireccionado a la página de inicio, donde será necesario que vuelva a iniciar sesión para continuar con el registro del perfil.

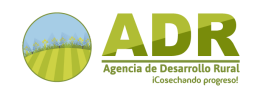

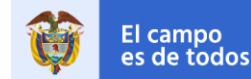

MANUAL DE USUARIO

#### **5. REGISTRAR PERFIL DEL PROYECTO**

#### 5.1 Datos Iniciales

El sistema despliega una pantalla en la cual se proyecta en la parte izquiera el menú con las secciones que conforman la Registro del perfil del proyecto, iniciando con el fomulario de **Datos Iniciales**, donde se deberá ingresar (seleccionar o registrar) toda la información correspondiente a esta sección.

| ₿ <mark></mark> GOV.CO   |                                                                                                    |                                                                    |
|--------------------------|----------------------------------------------------------------------------------------------------|--------------------------------------------------------------------|
|                          | Registrar Perfil - Datos Iniciales - Yacke                                                                                     | -keline vasquez Pendiente                                          |
| Datos Iniciales          | * Tipología de Proyecto PIDAR:<br>Proyecto estratégico nacional                                                                | Se Requiere Mínimo uno de estos 2 campos     Nombre del Ente:      |
| Alcance                  | * Compromiso al que pertenece el Perfil:<br>ANUC-Cauca                                                                         |                                                                    |
| Componente Comercial     | * Zona Estratégica (Terrirorio Priorizado):<br>PDET                                                                            | Nombre del Esquema Asociativo:                                     |
| Activos Productivos      | Ingrese los Número                                                                                                    | eros de Identificación de las Organizaciones                       |
| Asistencia y Adecuación  |                                                                                                    | * Mínimo una Organización                                          |
| Inversión y Financiación | Si la organización no esta registrada, puede dar cic e                                                                         | C'en este boton para il al modulo de Organizaciones Organizaciones |
| Archivos Adjuntos        | <ol> <li>Ingrese el Nit</li> <li>De click en buscar</li> <li>Si al dar click en buscar; la Organización no aparece,</li> </ol> | Nit: Nit completo Q AGREGAR +                                      |
|                          | entonces, Primero debe ir al Modulo Registrar<br>Organización<br>3. De click en Agregar                                        | Nombre: Este campo es sólo de visualización                        |
|                          | Volver                                                                                                    | Guardar Borrador<br>Modificar Siguiente                            |

A continuación, se incluye la instrucción de los campos a diligenciar en la sección **Datos Iniciales**:

| Sección 1. Datos Iniciales               |                                                                                |  |
|------------------------------------------|--------------------------------------------------------------------------------|--|
| Campo                                    | Descripción                                                                    |  |
| Tipología de Proyecto PIDAR              | Seleccione la tipología de proyecto PIDAR al<br>cual pertenece el proyecto     |  |
| Compromiso al que pertenece el Perfil    | Seleccione el compromiso al que corresponde el proyecto                        |  |
| Zona Estratégica (Territorio Priorizado) | Seleccione la zona estratégica donde se<br>desarrollará el proyecto            |  |
| Nombre del Ente                          | Digite el nombre el ente territorial que presenta<br>el perfil del proyecto    |  |
| Nombre del Esquema Asociativo            | Digite el nombre del esquema asociativo que<br>presenta el perfil del proyecto |  |
| Subsección Organizaciones                |                                                                                |  |

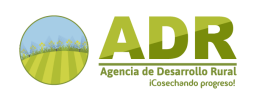

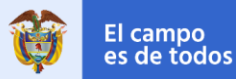

MANUAL DE USUARIO

| Agregar Organizaciones | Para vincular organizaciones al proyecto, es<br>necesario registrarlas previamente en el<br>Módulo Organizaciones a través del botón<br>Agregar Organizaciones (ver instrucción en<br>REGISTRO DE PERFIL – MÓDULO<br>ORGANIZACIONES) |
|------------------------|----------------------------------------------------------------------------------------------------|
| NIT                    | Digite el NIT o número de identificación de la<br>organización que desea vincular al proyecto.<br>Posteriormente de click en la lupa y finalmente,<br>dé click en <b>Agregar +</b>                                                   |
| Nombre                 | El sistema muestra el nombre de la<br>Organización de acuerdo con el NIT ingresado                                                                                                    |

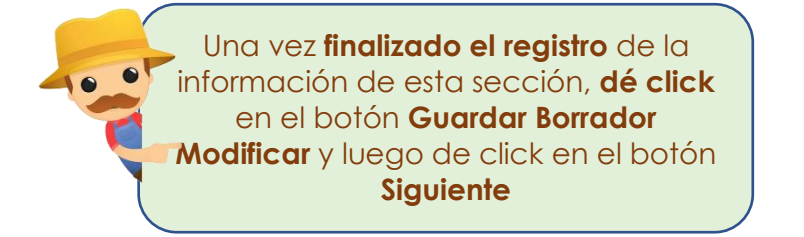

#### 5.2 Alcance

La siguiente sección del registro del perfil por diligenciar corresponde a **Información general y alcance del proyecto**, donde se deberá ingresar (seleccionar o registrar) toda la información correspondiente a esta sección.

|                      | * Nombre Proyecto:       |                                               | 1. Seleccione Depto      |                                                                                        |
|----------------------|--------------------------|-----------------------------------------------|--------------------------|----------------------------------------------------------------------------------------|
| itos Iniciales       | Requerido                | Requerido                                     |                          | Ingrese los municipios que involucra el Proyec<br>* Minimo un Departamento y Municipio |
| cance                | * Lineamiento Perfil:    | * Lineamiento Perfil: Adecuación de Tierras V |                          |                                                                                        |
|                      | * Línea Cofianciación:   | PIDAR de especialización competitiva          | Municipio:               | azonas V Agregar                                                                       |
| mponente Comercial   | * Cadena Productiva:     | Aguacate ~                                    | Let                      | cia 🔹                                                                                  |
| ivos Productivos     | * Cantidad Beneficiario  | is Indirectos: 0                              | 1. Seleccione la Línea   | Ingrese la o las Líneas productivas                                                    |
| stencia y Adecuación | * Número de Hectárea:    | s a intervenir: 0                             | 2. De click en Agregar   | * Minimo una Linea Productiva                                                          |
| relón y Einanciación | * Objetivo General:      |                                               | Productiva: Agr          | opecuaria                                                                              |
| sion y rinanciación  | Requerido                |                                               | Co Los Dansfaining       |                                                                                        |
| hivos Adjuntos       | t Justificación del Drou |                                               | clic en este botón p     | ara ir al Módulo de Personas Personas                                                  |
|                      | Requerido                | ecio.                                         | 1. Ingrese Identificació | Ingrese Los Beneficiarios Directos del Prov                                            |
|                      | roquorao.                |                                               | 2. De click en buscar    | * Minimo un Beneficiario                                                               |
|                      | * Resultados Esperado    | as - Aspectos Técnicos:                       | 3. De click en Agregar   |                                                                                        |
|                      | Requerido                |                                               | Identificación:          | # identificación Q Agregar +                                                           |
|                      | L                        |                                               | Nombre:                  | Este campo es sólo de visualización                                                    |

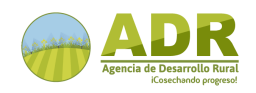

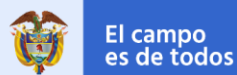

A continuación, se incluye la instrucción de los campos a diligenciar en la sección Información general y alcance del proyecto:

| Sección 2. Alcance                          |                                                                                                    |  |
|---------------------------------------------|----------------------------------------------------------------------------------------------------|--|
| Campo                                       | Descripción                                                                                                    |  |
| Nombre Proyecto                             | Digite el nombre del proyecto.<br>El nombre de la propuesta debe llevar una Acción (ej.: Implementar –<br>Mejorar – Fortalecer – Capacitar – Etc., un Objeto, (Ej.: la cadena<br>productiva de – La calidad de semilla – la especie bovina – Una bodega<br>de acopio – las mujeres campesinas – Etc.), y una Ubicación (Ej.: en el<br>municipio de). Estas tres descripciones constituyen en su conjunto el<br>Nombre de la propuesta.                                                                                                    |  |
| Lineamiento Perfil                          | Seleccione de la lista desplegable el lineamiento a través<br>del cual se espera estructurar el proyecto                                                                                                    |  |
| Línea Cofinanciación                        | Seleccione de la lista desplegable la línea de<br>cofinanciación bajo la cual se espera estructurar el<br>proyecto.<br>PIDAR de Especialización Competitiva: Es aquel que se enfoca en estructurar una<br>iniciativa productiva especializándose en incrementar la competitividad de una única<br>actividad de agregación de valor en el marco de una cadena de valor<br>agropecuaria.<br>PIDAR de Encadenamiento productivo: Es aquel que se enfoca en encadenar dos o<br>más actividades de agregación de valor en el marco de una cadena de valor<br>agropecuaria incrementando la competitividad de dicha cadena.                                      |  |
| Línea productiva                            | Seleccione de la lista desplegable la(s) línea(s)<br>productiva(a) en la cual se enmarca la propuesta.<br>Una vez haya seleccionada la <b>Línea productiva</b> , dé click en <b>Agregar+</b> ,<br>puede vincular más de una línea productiva al proyecto.                                                                                                    |  |
| Cadena Productiva                           | Seleccione de la lista desplegable la cadena productiva en<br>la cual se enmarca la propuesta.                                                                                                    |  |
| Cantidad Beneficiarios<br>Indirectos        | Digite el número de los beneficiarios que son indirectos en el<br>proyecto a desarrollar<br>Se entiende como beneficiarios indirectos aquellos que no participan<br>directamente en el desarrollo de las actividades, pero se beneficiarán de<br>los resultados de este.                                                                                                    |  |
| Número de Hectáreas a<br>intervenir         | Digite el total de área a intervenir con el proyecto,<br>expresado en hectáreas.                                                                                                    |  |
| Objetivo General                            | Digite el objetivo general del proyecto<br>Se entiende por objetivo general el propósito de carácter global que se<br>persigue con la ejecución del proyecto. También se le denomina objetivo<br>intermedio o de mediano plazo, debido a que por medio de su alcance se<br>busca generar los impactos del proyecto u objetivos de largo plazo.<br>Digite el objetivo que se quiere lograr con la propuesta. Tenga en cuenta<br>que el objetivo debe iniciar con un verbo en infinitivo (terminados en ar, er,<br>ir, diferentes a: incentivar, fomentar, articular, propender, colaborar,<br>promover, fortalecer, velar, entre otros) y debe ser medible. |  |
| Justificación del<br>Proyecto               | Digite la justificación de la propuesta.<br>Mencione la problemática que enfrentan actualmente los beneficiarios y<br>explique cómo se va a solucionar con esta propuesta.                                                                                                    |  |
| Resultados Esperados -<br>Aspectos Técnicos | Digite los productos, resultados y aspectos técnicos del<br>proyecto                                                                                                    |  |
| Departamento                                | Se debe seleccionar en la lista desplegable el(los)<br>departamento(s) en el (los) cual(es) se desarrollará el<br>proyecto                                                                                                    |  |

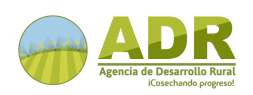

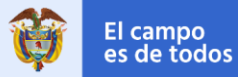

MANUAL DE USUARIO

| Sección 2. Alcance |                                                                                                    |  |
|--------------------|----------------------------------------------------------------------------------------------------|--|
| Campo              | Descripción                                                                                                    |  |
| Municipio          | Se debe seleccionar en la lista desplegable el(los)<br>municipio(s) en el (los) cual(es) se desarrollará el proyecto.<br>Una vez haya seleccionado el Departamento y Municipio, dé click en<br>Agregar+, puede incluir más de un departamento y más de un municipio.                                                                                                    |  |
|                    | Subsección Beneficiarios Directos                                                                                                    |  |
| Agregar Personas   | Para vincular personas (Beneficiarios directos) al proyecto,<br>es necesario registrarlas previamente en el Módulo Personas<br>a través del botón Agregar personas (ver instrucción en<br>Pantalla inicial<br>Una vez autenticado el usuario, el sistema muestra una<br>pantalla de inicio donde le permite ver el nombre del<br>usuario e iniciar un nuevo registro dando click en el<br>botón Nuevo perfil de Proyecto. |  |
| Identificación     | Digite el número de identificación de los beneficiarios<br>directos del proyecto. Posteriormente de click en la lupa y<br>finalmente, dé click en <b>Agregar +</b>                                                                                                    |  |
| Nombre             | El sistema muestra el nombre del beneficiario de acuerdo<br>con el número de identificación ingresado                                                                                                    |  |

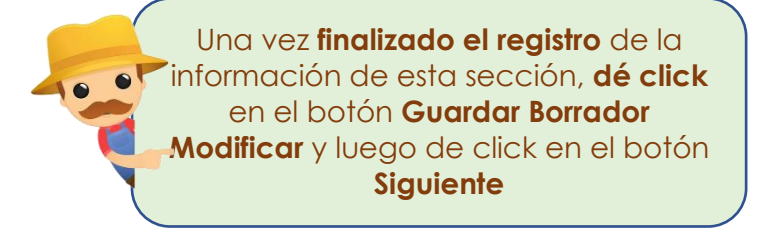

#### 5.3 Componente Comercial

La tercera sección de la Registro del perfil PIDAR por diligenciar corresponde al **Componente Comercial**, donde se deberá ingresar (seleccionar o registrar) toda la información correspondiente a esta sección.

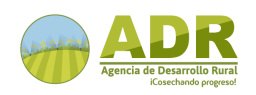

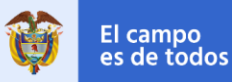

MANUAL DE USUARIO

| ₿ <mark></mark> GOV.CO            |                                                |                                                                    |
|-----------------------------------|------------------------------------------------|--------------------------------------------------------------------|
| ADR<br>Agesca de Desarrella Rural | Registrar Perfil - Componente Comercial - Ma   | aria Suarez Pendiente                                              |
|                                   | * Idea del Negocio:                            | ∠Su producto cuenta con ficha técnica? ○ Si ● No                   |
| Datos Iniciales                   | Requerido                                      |                                                                    |
| Alcance                           |                                                | ¿Cuenta con Aliado Comercial? O Si 💿 No                            |
| Alcance                           | * Características Generales del Producto:      | ¿Cuenta con negociación previa y/o formal con el aliado? O Si 💿 No |
| Componente Comercial              | Requerido                                      |                                                                    |
|                                   |                                                | ¿Cuenta con registro INVIMA? O Si 💿 No                             |
| Activos Productivos               | i Su producto tiono valor agragado?            | ¿Necesita acceder al registro INVIMA? O Si <ul> <li>No</li> </ul>  |
| Asistencia y Adecuación           | Zou producto tiene valor agregado? Co or Conto |                                                                    |
|                                   |                                                |                                                                    |
| Inversión y Financiación          | Salir Anterior                                 | Guardar Borrador<br>Modificar Siguiente                            |
|                                   |                                                |                                                                    |
| Archivos Adjuntos                 |                                                |                                                                    |

A continuación, se incluye la instrucción de los campos a diligenciar en la sección **Componente Comercial**:

| Sección 3. Componente Comercial                                |                                                                                                    |  |
|----------------------------------------------------------------|----------------------------------------------------------------------------------------------------|--|
| Campo                                                          | Descripción                                                                                                    |  |
| ldea del Negocio                                               | Digite brevemente en que consiste su oportunidad de<br>negocio y los beneficios que ofrecerán estos productos a los<br>clientes.                                                                                                    |  |
| Características<br>Generales del Producto                      | Digite la variedad, volumen, calidad, rendimientos y certificaciones del producto a generar con esta propuesta.                                                                                                    |  |
| ¿Su producto tiene valor<br>agregado?                          | Seleccione SI o NO el producto que espera derivar de esta<br>propuesta genera valor agregado. En caso afirmativo,<br>seleccione en la lista desplegable a continuación el Valor<br>agregado del proyecto.<br>Una vez haya seleccionado Valor agregado, dé click en Agregar+, puede<br>incluir más de un valor agregado al producto. |  |
| ¿Su producto cuenta<br>con ficha técnica?                      | Seleccione SI o NO el producto que se espera derivar de esta propuesta cuenta con ficha técnica.                                                                                                    |  |
| ¿Cuenta con Aliado<br>Comercial?                               | Seleccione SI o NO el producto que se espera derivar de<br>esta propuesta cuenta con aliado comercial. En caso<br>afirmativo, seleccione en la lista desplegable a<br>continuación el Tipo de Alianza Comercial con la que<br>cuenta el proyecto.                                                                                   |  |
| ¿Cuenta con<br>negociación previa y/o<br>formal con el aliado? | Seleccione SI o NO ha realizado negociaciones previas o formales con el aliado comercial.                                                                                                    |  |
| ¿Cuenta con registro<br>INVIMA?                                | Seleccione SI o NO el producto que se espera derivar de esta propuesta cuenta o necesita con registro INVIMA.                                                                                                    |  |
| ¿Necesita acceder al registro INVIMA?                          | Seleccione SI o NO el producto que se espera derivar de esta propuesta necesita registro INVIMA.                                                                                                    |  |

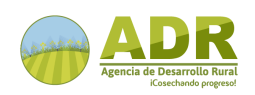

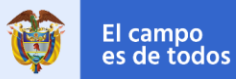

MANUAL DE USUARIO

Una vez **finalizado el registro** de la información de esta sección, **dé click** en el botón **Guardar Borrador Modificar** y luego de click en el botón **Siguiente** 

#### 5.4 Activos Productivos

La cuarta sección de la Registro del perfil PIDAR por diligenciar corresponde al **Activos Productivos**, donde se deberá ingresar (seleccionar o registrar) toda la información sobre el tipo de bienes y/o servicios que requiere el proyecto, según la necesidad identificada y los objetivos del mismo.

| atos Iniciales           | ¿Requiere construcción o adecuación de infraestructura?      Si O No | ¿La Propuesta requiere la dotación de insumos?      Si O No                                  |
|--------------------------|----------------------------------------------------------------------|----------------------------------------------------------------------------------------------|
|                          | ¿Cuenta con licencia de construcción?   Si O No                      | * Descripción de los insumos a adquirir:                                                     |
| lcance                   | ¿Predios de la organización?    Si  No                               | Requerido                                                                                    |
| componente Comercial     | ¿Predios de los beneficiarios?                                       |                                                                                              |
| ctivos Productivos       | ¿Requiere la adquisición de vehículos?      Si O No                  | 2 Requiere la adquisición de pequeñas especies pecuarias?                                    |
|                          | · · ·                                                                | * Descripción de las pequeñas especies pecuarias a adquirir:                                 |
| Asistencia y Adecuación  | * Descripción de los vehículos a adquirir:                           | Requerido                                                                                    |
| Inversión y Financiación | Requerido                                                            | Requiere la adquisición de medianas especies pecuarias?                                      |
| Archivos Adjuntos        | ¿Requiere la adquisición de maquinaria agrícola?      Si O No        | Contractor de las medianas especies pecuarias a adquirir:                                    |
|                          | * Descripción de la maquinaria a adquirir:                           | Requerido                                                                                    |
| <b>\</b> /               | Requerido                                                            |                                                                                              |
|                          |                                                                      | ¿Requiere la adquisición de grandes especies pecuarias?   Si No                              |
|                          | ¿Requiere la dotación de Equipos?                                    | * Descripción de las grandes especies pecuarias a adquirir:                                  |
| 3                        | * Descripción de los equipos a adquirir:                             | Requerido                                                                                    |
|                          | Requerido                                                            |                                                                                              |
|                          |                                                                      | ¿Requiere activos productivos para actividades acuícolas? <ul> <li>Si</li> <li>No</li> </ul> |
|                          | ¿Requiere la dotación de herramientas?                               | * Descripción de los activos productivos a adquirir:                                         |
|                          | * Descripción de las herramientas a adquirir:                        | Requerido                                                                                    |
|                          | Requerido                                                            |                                                                                              |
|                          |                                                                      |                                                                                              |

A continuación, se incluye la instrucción de los campos a diligenciar en la sección **Activos Productivos**:

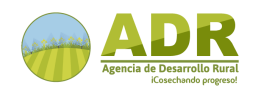

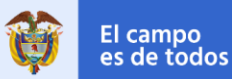

MANUAL DE USUARIO

| Sección 4. Activos Productivos                                  |                                                                                                    |  |
|-----------------------------------------------------------------|----------------------------------------------------------------------------------------------------|--|
| Campo                                                           | Descripción                                                                                                    |  |
| ¿Requiere construcción<br>o adecuación de<br>infraestructura?   | Seleccione SI o NO la propuesta requiere la construcción o adecuación de infraestructura.                                                                                                    |  |
| ¿Cuenta con licencia de<br>construcción?                        | Seleccione SI o NO la propuesta requiere la construcción o adecuación de infraestructura.                                                                                                    |  |
| ¿Predios de la<br>organización?                                 | Seleccione SI o NO los predios a intervenir con<br>infraestructura son de propiedad de la organización.                                                                                                    |  |
| ¿Predios de<br>beneficiarios?                                   | Seleccione SI o NO los predios a intervenir con<br>infraestructura son de propiedad de los beneficiarios<br>directos.                                                                                       |  |
| ¿Requiere la adquisición<br>de vehículos?                       | Seleccione SI o NO la propuesta requiere adquirir vehículos.<br>En caso de seleccionar SI, digite brevemente en el campo<br>siguiente las características.                                                  |  |
| ¿Requiere la adquisición<br>de maquinaria agrícola?             | Seleccione SI o NO la propuesta requiere adquirir<br>maquinaria agrícola. En caso de seleccionar SI, digite<br>brevemente en el campo siguiente las características.                                        |  |
| ¿Requiere la dotación<br>de equipos?                            | Seleccione SI o NO la propuesta requiere adquirir equipos.<br>En caso de seleccionar SI, digite brevemente en el campo<br>siguiente las características.                                                    |  |
| ¿Requiere la adquisición<br>de herramientas?                    | Seleccione SI o NO la propuesta requiere adquirir<br>herramientas. En caso de seleccionar SI, digite brevemente<br>en el campo siguiente las características.                                               |  |
| ¿La propuesta requiere<br>dotación de insumos?                  | Seleccione SI o NO la propuesta requiere dotación de<br>insumos para su desarrollo. En caso de seleccionar SI, digite<br>brevemente en el campo siguiente las características.                              |  |
| ¿Requiere la adquisición<br>de pequeñas especies<br>pecuarias?  | Seleccione SI o NO la propuesta requiere adquisición de<br>pequeñas especies pecuarias. En caso de seleccionar SI,<br>digite brevemente en el campo siguiente las características.                          |  |
| ¿Requiere la adquisición<br>de medianas especies<br>pecuarias?  | Seleccione SI o NO la propuesta requiere adquisición de<br>medianas especies pecuarias. En caso de seleccionar SI,<br>digite brevemente en el campo siguiente las características.                          |  |
| ¿Requiere la adquisición<br>de grandes especies<br>pecuarias?   | Seleccione SI o NO la propuesta requiere adquisición de<br>grandes especies pecuarias. En caso de seleccionar SI,<br>digite brevemente en el campo siguiente las características.                           |  |
| ¿Requiere activos<br>productivos para<br>actividades acuícolas? | Seleccione SI o NO propuesta requiere adquisición de<br>activos para activos productivos para actividades<br>acuícolas. En caso afirmativo, digite brevemente en el<br>campo siguiente las características. |  |

Una vez finalizado el registro de la información de esta sección, dé click en el botón Guardar Borrador Modificar y luego de click en el botón Siguiente

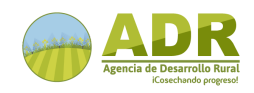

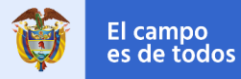

MANUAL DE USUARIO

#### 5.5 Asistencia y Adecuación

La quinta sección de la Registro del perfil PIDAR por diligenciar corresponde a los componentes de **Asistencia Técnica**, **Adecuación de Tierras y Sostenibilidad Ambiental** donde se deberá ingresar (seleccionar o registrar) toda la información correspondiente.

| © GOV.CO                           |                                                                                                    |
|------------------------------------|----------------------------------------------------------------------------------------------------|
| ADR<br>Agencia de Desarrollo Rurat | Registrar Perfil - Asistencia Técnica, Adecuación de Tierras y Sostenibilidad Ambiental - Maria Suarez Pendiente           |
|                                    | Componente de Asistencia Técnica Aspectos de sostenibilidad ambiental                                                      |
| Datos Iniciales                    | ¿Su Proyecto incluye capacitación?      Si O No                                                                            |
| Alcance                            | ¿Su Proyecto incluye asistencia técnica?   Si O No  Registre los permisos ambientales requeridos  I. Seleccione el Permiso |
| Componente Comercial               | Componente de Adecuación de Tierras     Componente de Adecuación de Tierras     Agregar +                                  |
| Activos Productivos                | Selectione el Tipo de adecuación de tierras?  Selectione el Tipo de adecuación de tierras?                                 |
| Asistencia y Adecuación            | Construcción o ampliación, rehabilitación, complementación, m V                                                            |
| Inversión y Financiación           |                                                                                                    |
| Archivos Adjuntos                  | Salir Anterior Guardar Borrador Siguiente                                                                                  |

A continuación, se incluye la instrucción de los campos a diligenciar en la sección Asistencia Técnica, Adecuación de Tierras y Sostenibilidad Ambiental:

| Sección 5. Asistencia Técnica, Adecuación de Tierras y Sostenibilidad Ambiental |                                                                                                    |  |
|---------------------------------------------------------------------------------|----------------------------------------------------------------------------------------------------|--|
| Campo                                                                           | Descripción                                                                                                    |  |
| Componente de Asistencia Técnica                                                |                                                                                                    |  |
| ¿Su Proyecto incluye<br>capacitación?                                           | Seleccione SI o NO la propuesta incluye capacitación.                                                                                                    |  |
| ¿Su Proyecto incluye<br>asistencia técnica?                                     | Seleccione SI o NO la propuesta incluye asistencia técnica.                                                                                                    |  |
| Componente de Adecuación de Tierras                                             |                                                                                                    |  |
| ¿Se requiere inversión en<br>adecuación de tierras?                             | Seleccione SI o NO la propuesta requiere inversión en<br>adecuación de tierras. En caso afirmativo, a continuación,<br>seleccione en la lista desplegable el tipo de adecuación de<br>tierras que se requiere en esta propuesta. |  |
| Aspectos de sostenibilidad ambiental                                            |                                                                                                    |  |
| ¿La Propuesta requiere<br>permisos ambientales?                                 | Seleccione SI o NO la propuesta requiere permisos<br>ambientales. En caso afirmativo, a continuación, seleccione                                                                                                    |  |

Una vez **finalizado el registro** de la información de esta sección, **dé click** en el botón **Guardar Borrador Modificar** y luego de click en el botón **Siguiente** 

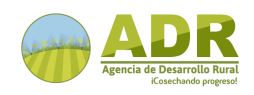

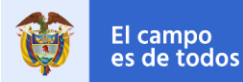

MANUAL DE USUARIO

| Sección 5. Asistencia 1                                        | Técnica, Adecuación de Tierras y Sostenibilidad Ambiental                                                                                                    |  |
|----------------------------------------------------------------|----------------------------------------------------------------------------------------------------|--|
| Campo                                                          | Descripción                                                                                                    |  |
|                                                                | en la lista desplegable y agregue el o los permisos<br>ambientales que se requiere en esta propuesta.<br>Una vez haya seleccionado <b>Permiso</b> , dé click en <b>Agregar+</b> , puede incluir<br>más de un permiso requerido en el proyecto. |  |
| ¿Cuenta con permisos<br>para el desarrollo de su<br>propuesta? | Seleccione SI o NO la propuesta cuenta con permisos para<br>su desarrollo.                                                                                                    |  |

#### 5.6 Inversión y Financiación

La sexta sección de la Registro del perfil PIDAR por diligenciar corresponde a **Inversión y Fuentes de Financiación**, donde se deberá ingresar toda la información sobre los valores y costos estimados para el desarrollo de las actividades, desagregados en los siguientes rubros. Digite los valores en formato número.

| ADR<br>Agencia de Desarrollo Raral | Registrar Perfil - Inversión y Fuentes de Financiación - Maria Suarez Pendiente                                                                                                    |
|------------------------------------|----------------------------------------------------------------------------------------------------|
| Datos Iniciales                    | Los dos bloques "Inversión" y "Fuentes de Financiación", deben dar sumas iguales<br>Inversión (En Pesos). El separador de miles es la coma (,) y el separador decimal es el punto (.)<br>Si alguno de los campos no lleva valor inorrese cero (0) |
| Alcance                            | * Valor de la mano de obra: \$,\$\$\$,\$\$\$.\$\$ * Valor de las Inversiones: \$,\$\$\$,\$\$\$.\$\$                                                                                                    |
| Componente Comercial               | * Valor de los Insumos:     \$,\$\$\$,\$\$\$.\$\$     * Valor de las Acciones complementarias:     \$,\$\$\$,\$\$\$.\$\$\$                                                                                                    |
| Activos Productivos                | Valor de los Costos operativos:     S.\$\$\$,\$\$\$.\$\$      Total de los valores relacionados en Inversión:     0                                                                                                    |
| Asistencia y Adecuación            |                                                                                                    |
| Inversión y Financiación           | Fuentes de Financiación (En Pesos). El separador de miles es la coma (,) y el separador decimal es el punto (.)<br>Si alguno de los campos no lleva valor, ingrese cero (0)                                                                       |
| Archivos Adjuntos                  | * Aporte solicitado a la ADR: \$,\$\$\$,\$\$\$.\$\$ * Aporte Entidades Territoriales: \$,\$\$\$,\$\$\$.\$\$                                                                                                    |
|                                    | Aporte de la Organización: \$,\$\$\$,\$\$\$.\$\$ * Aporte de Otros cofinanciadores: \$,\$\$\$,\$\$\$.\$\$                                                                                                    |
|                                    | Total de los valores de Fuentes de Inversión: 0                                                                                                    |
|                                    | Salir Anterior Guardar Borrador Siguiente Siguiente                                                                                                    |

A continuación, se incluye la instrucción de los campos a diligenciar en la sección **Inversión y Fuentes de Financiación**:

| Sección 6. Inversión y Fuentes de Financiación |                                                                                                    |  |
|------------------------------------------------|----------------------------------------------------------------------------------------------------|--|
| Campo Descripción                              |                                                                                                    |  |
| Inversión                                      |                                                                                                    |  |
| Valor de la mano de<br>obra                    | Registre los valores por concepto de mano de obra no calificada que requiere el proyecto.                                                                                                    |  |
| Valor de los Insumos                           | Registre los valores por concepto plaguicidas a, fertilizantes,<br>abonos, productos biológicos para el control de plagas,<br>productos de uso veterinario, alimentos para animales y<br>demás que pueda requerir en la propuesta. |  |
| Valor de los Costos<br>operativos              | Registre los valores inherentes a las actividades del proyecto como personal administrativo, entre otros.                                                                                                    |  |

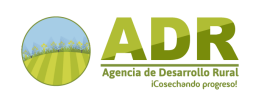

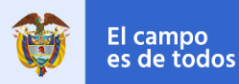

MANUAL DE USUARIO

| Sección 6. Inversión y Fuentes de Financiación |                                                                                                    |
|------------------------------------------------|----------------------------------------------------------------------------------------------------|
| Campo                                          | Descripción                                                                                                    |
| Valor de las Inversiones                       | Registre los valores por concepto de herramientas,                                                                                                    |
| Valor de las Acciones<br>complementarias       | Registre los valores por concepto de asistencia técnica,<br>capacitaciones, logística, entre otras.                                                                                                    |
|                                                | Fuentes de Financiación                                                                                                    |
| Aporte solicitado a la<br>ADR                  | Registre el valor de la inversión total de la propuesta que será solicitada como cofinanciación con recursos de la ADR.                                                                                                    |
| Aporte de la<br>Organización                   | Registre el valor de la inversión total de la propuesta que<br>será aportada con recursos de la Organización, la cual<br>puede ser en bienes o servicios.                                                                                                    |
| Aporte Entidades<br>Territoriales              | Registre el valor de la inversión total de la propuesta que<br>será aportada con recursos de las entidades territoriales o<br>esquemas asociativos territoriales (Si aplica). En caso de<br>existir participación de entidades territoriales, el aporte de<br>contrapartida debe ser en efectivo. |
| Aporte de Otros                                | Registre el valor de la inversión total de la propuesta que                                                                                                    |
| cofinanciadores                                | será aportada otros cofinanciadores (Si aplica)                                                                                                    |
| Nota: Los dos bloques "Inve                    | ersión" y "Fuentes de Financiación", deben dar sumas iguales                                                                                                    |

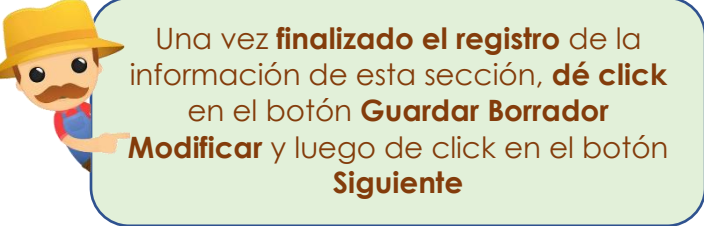

#### 5.7 Archivos Adjuntos

La última sección de la Registro del perfil PIDAR por diligenciar corresponde a **Archivos Adjuntos y manifestaciones del Representante Legal**, dende se deberán seleccionar y adjuntar los documentos correspondinetes, de acuerdo con la información registrada previamente y dar click en el botón **Adjuntar** al lado de cada documento. Posteriormente, deberá leer y aprobar las manifestaciones del Representate Legal de la Organización, conforme las condiciones específicas definidas por la ADR para la recepción de perfiles de la presente convocatoria, las cuales serán aceptadas seleccionando **Estoy de acuerdo** al final de la manifestación.

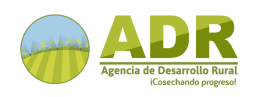

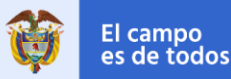

MANUAL DE USUARIO

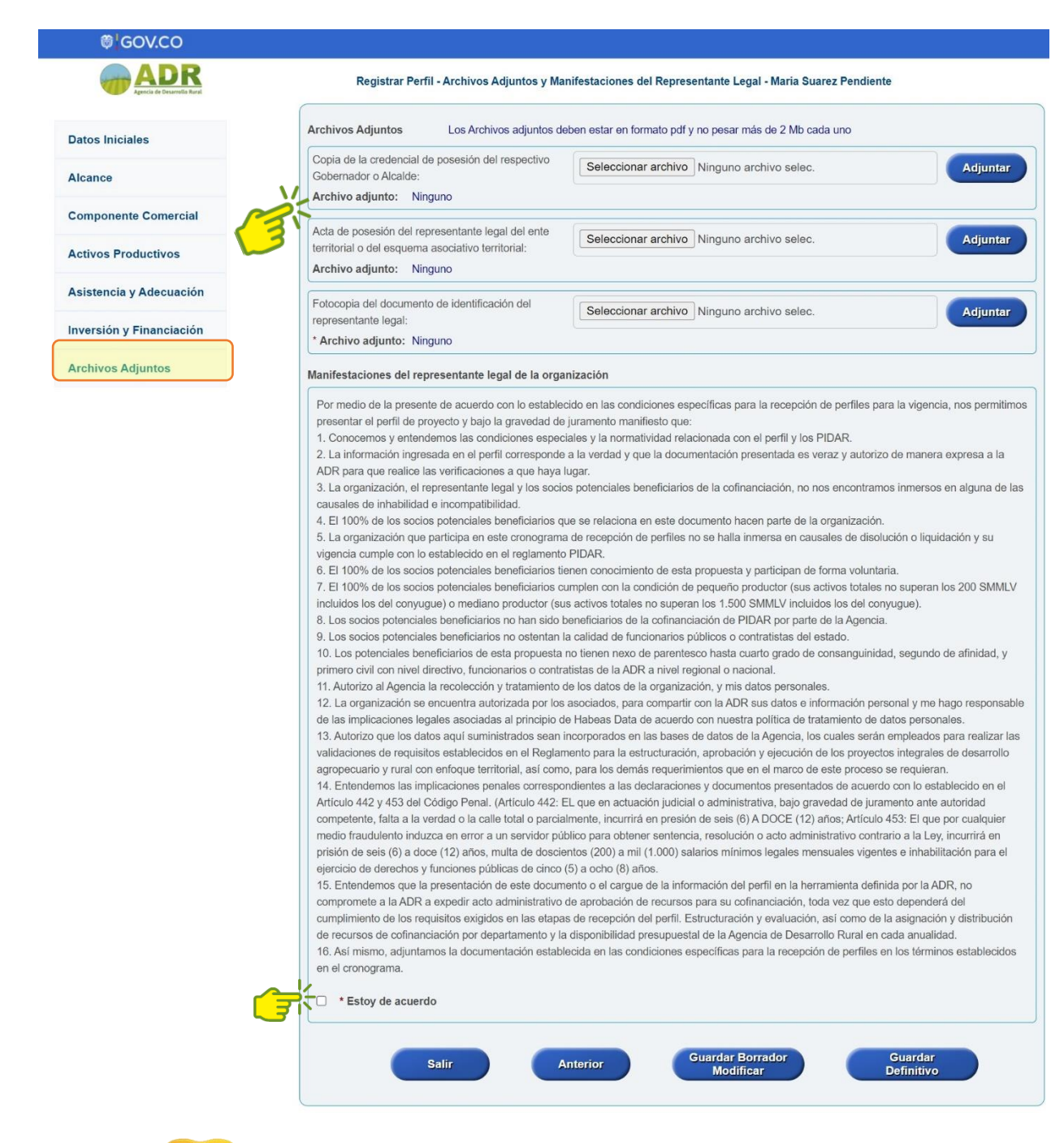

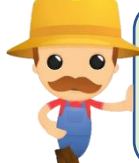

Una vez **finalizado el registro** de la información de esta sección, **dé click** en el botón **Guardar Borrador Modificar** y luego de click en el botón **Guardar Definitivo** 

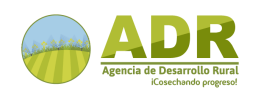

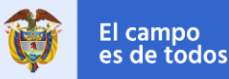

MANUAL DE USUARIO

Nota: verifique que toda la información registrada en el perfil del proyecto es correcta, ya que una vez guardada en definitivo no podrá editarla. Al dar click en el botón Guardar Definitivo, el sistema presentará un mensaje en patalla donde podrá aceptar o cancelar el registro definitivo:

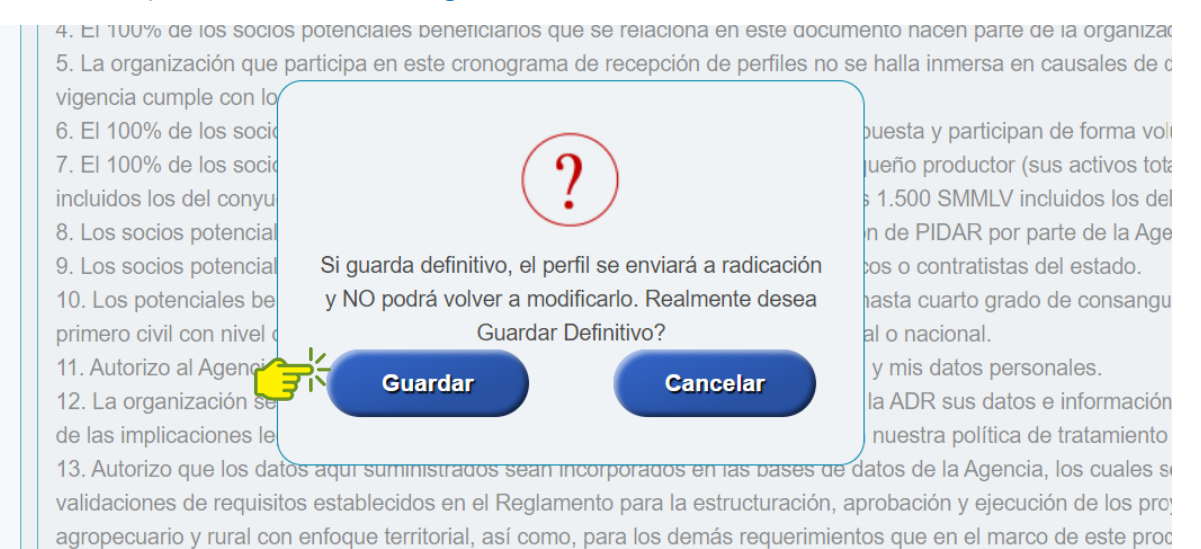

Una vez dé click en **Guardar**, el sistema guardará la información y mostrará en pantalla los datos proncipales del perfil registrado y a su vez, notificará a la organización mediante el correo electrónico registrado, que la Registro del perfil de proyecto PIDAR ha sido registrado satisfactoriamente.

• Notificación de registro exitoso en pantalla:

| Ha comp                             | letado con éxito el registro de su Perfil de Proyecto |
|-------------------------------------|-------------------------------------------------------|
| Nombre de quien registra:           | Yackeline vasquez                                     |
| Correo con el que hace el registro: | correo.registrado@gmail.con                           |
| Nombre de la Organización:          | Mojarras felices                                      |
| Teléfono de la Organización:        | 59309                                                 |
| Dirección de la Organización:       | 88779963                                              |
| Nombre del Proyecto:                | Sembrando futuro                                      |
| Número temporal de Radicado:        | 244                                                   |

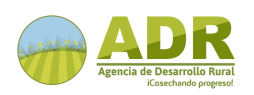

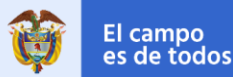

MANUAL DE USUARIO

#### Notificación de registro exitoso remitida a correo electrónico de organización:

#### Registro Perfil de Proyecto

1 mensaje

Verification code <perfildeproyecto@adr.gov.co> Para: /asquez@gmail.com

31 de mayo de 2022, 10:36

Este correo se envia para notificación de Inscripción de Perfil, por favor no responder este mensaje al correo remitente pues no obtendra respuesta.

Ha completado con éxito el registro de su Perfil de Proyecto.

Nombre de quien registra: Yackeline vasquez Nombre de la Organización: Mojarras felices Telefono de la Organización: 59309 Dirección de la Organización: 88779963 Nombre del Proyecto: Sembrando futuro Número Temporal de Radicado: 244

Cordialmente,

Perfil de Proyecto ADR Oficina de Tecnologías de la Información Agencia de Desarrollo Rural (ADR) E-mail: perfildeproyecto@adr.gov.co Sede principal: Calle 43 # 57 - 41 CAN PBX: 7482227 Síganos en: Twitter @ADR\_Colombia Facebook /AgenciaDesarrolloRuralCo [ADR1] <http://www.adr.gov.co/>

La información contenida en este mensaje, y sus anexos, tiene caracter confidencial y esta dirigida únicamente al destinatario de la misma y solo podra ser usada por este. Si el lector de este mensaje no es el destinatario del mismo, se le notifica que cualquier copia o distribución de este se encuentra totalmente prohibida. Si usted ha recibido este mensaje por error, por favor notifique inmediatamente al remitente por este mismo medio y borre el mensaje de su sistema. Las opiniones que contenga este mensaje son exclusivas de su autor y no necesariamente representan la opinión oficial de ADR.

The information contained in this message and in any electronic files annexed thereto is confidential, and is intended for the use of the individual or entity to which it is addressed. If the reader of this message is not the intended recipient, you are hereby notified that retention, dissemination, distribution or copying of this e-mail is strictly prohibited. If you received this e-mail in error, please notify the sender immediately and destroy the original. Any opinions contained in this message are exclusive of its author and not necessarily represent the official position of ADR.

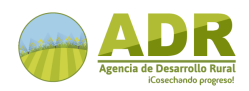

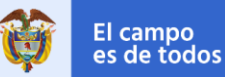